**Définition :** Le Microsoft Excel est un logiciel intègre regroupant les fonctionnalités d'un tableur, d'un grapheur, d'une base de données et d'un langage de programmation appelé macro-commande.

Nous pouvons dire aussi que le Microsoft Excel est logiciel de gestion appartenant au groupe des tableurs.

**Tableurs :** un tableur est un outil le mieux adopté aux traitements d'un tableau et sert à faire les méthodes de calcul mathématiques.

**Grapheur :** Le grapheur permet à l'utilisateur de représente les éléments d'un tableurs sous forme graphique tel que : Histogramme, Secteur, Courbe ou des graphes 3D

#### Lancement

- 1- Cliquez sur le bouton Démarrer
- 2- Pointez sur Programme
- 3- Pointez sur Microsoft Office
- 4- Cliquer sur Microsoft office 2007

# Présentation de l'environnement du Microsoft Excel

Lorsque vous rentrées dans Excel son écran principal apparaît, vous verrez beaucoup de similarité entre MS Excel et MS Word, il est importent de bien

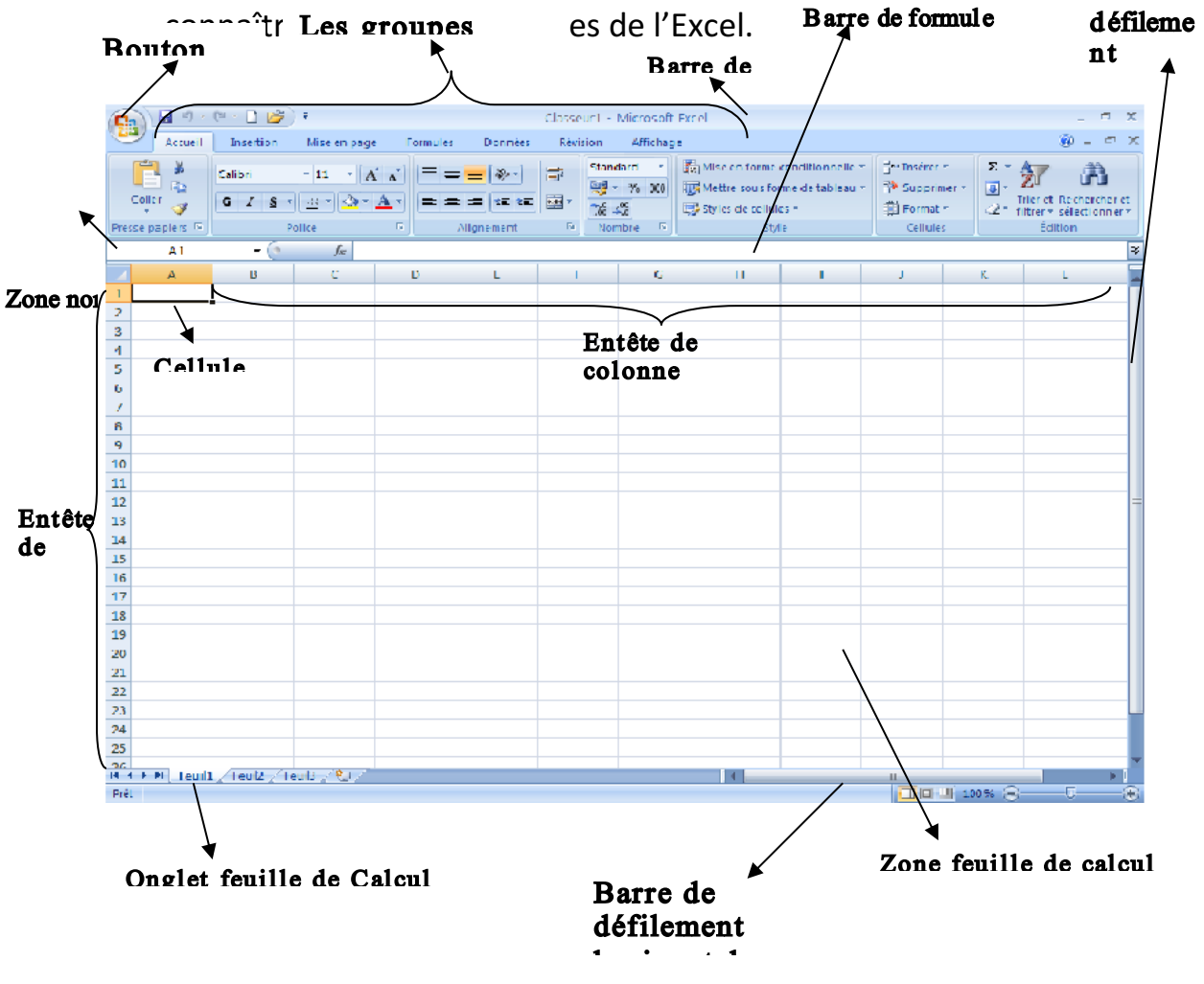

1- Le Bouton office : L'interface utilisateur a été considérablement remodelée dans les programmes Microsoft Office system 2007 suivants : Word, Excel, PowerPoint, Access et Outlook (dans les fenêtres de composition et de lecture). Le bouton Microsoft Office, situé dans le coin supérieur gauche de ces programmes Microsoft Office, remplace désormais le menu Fichier.

Le bouton Microsoft Office comporte les mêmes commandes de base que les versions précédentes de Microsoft Office, à savoir celles permettant d'ouvrir, d'enregistrer et d'imprimer votre fichier

- 2- Les groupes d'options : Contient des groupes d'options et dans chaque groupes se trouve des options qui nous permet d'exécuter des tâches. Ce sont : Accueil, Insertion, Mise en page, Formule, Données, révision, Affichage...... d'autres s'affiche quand une tâche est en exécution.
- 3- La barre de titre : Affiche le nom du document et de l'application en cours d'exécution.
- 4- Zone nom : Zone situé à l'extrémité gauche de la barre de formule et qui permet d'identifier la cellule, l'élément graphique ou objet, des dessins ou image aussi sélectionner.
- 5- **Barre de formule :** barre située en haut de la fenêtre qui affiche la valeur constante ou la formule utilisée dans la cellule active
- 6- Entête de ligne : Zone grisée numéroté affiché à gauche de chaque ligne
- 7- Entête de colonne : Zone grisée identifié par une lettre affichée au dessus de chaque colonne
- 8- **Onglet feuille de calcul :** Situé en bas d'un classeur et qui affiche le nom d'une feuille
- 9- Bouton de défilement des onglets : Bouton de direction situé à gauche des onglets feuilles qui permet le déplacement entre les feuilles
- 10- Zone feuille de calcul : Ensemble de la feuille de calcul et ses éléments constitutifs notamment les cellules, le quadrillage, les entêtes de lignes ou de colonnes, les barres...

Le document d'Excel est appelé Classeur, il est compose de plusieurs feuilles de calcul, par défaut nous pouvons voir trois (3) feuille de calcul. Chaque feuille est sous forme de tableau qui est constitué de ligne, de colonne et de cellule ; Les colonnes sont verticales et sont identifiées par les lettres alphabétiques et les lignes sont horizontales identifiées par les chiffres. Une feuille de calcul compte 16 384 colonnes et

1 048 576 Lignes.

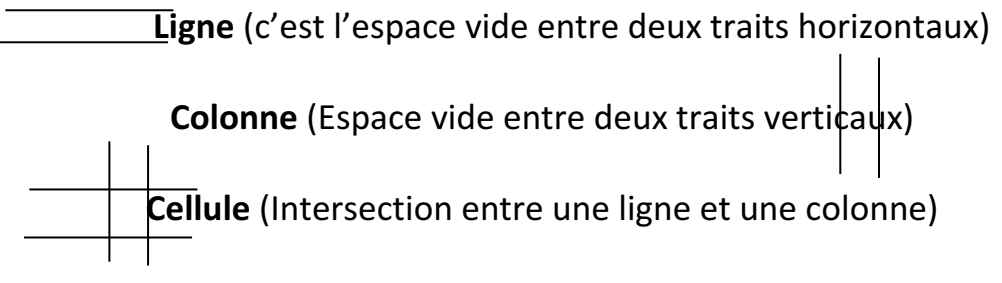

Une Cellule est reconnues à travers sa ligne et sa colonne Ex : Colonne A ; Ligne 1 Cellule A1

A1 est la référence de la cellule qui est la combinaison entre une ligne et un chiffre Elle est Composée de l'argument alpha  $\dot{\alpha}$  (entête de colonne) et du valeur numérique (entête de ligne).

# Commande de déplacement

# Déplacement entre les cellules d'une feuille

A l'aide de la souris : Cliquez d'une cellule à une autre Clavier : Les touches de direction

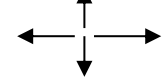

# Déplacement de la 1ére colonne à la derrière colonne et inversement

A l'aide de la souris : Un cliquez enfoncé sur l'un des boutons de la barre de défilement horizontale

Clavier :

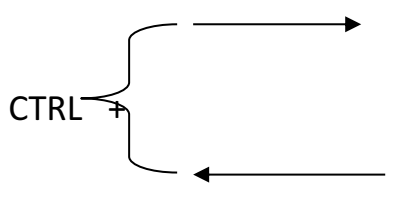

# D'une colonne à une autre colonne

A l'aide de la souris : Cliquez de la première à la colonne suivante Clavier Tabulation

Pour revenir : Shift+Tabulation

CTR<sub>L</sub>⊲

#### Déplacement d'une ligne à une autres ligne

Souris : Cliquez de la première ligne à la ligne suivante et inversement

Clavier : Déplacement de la première colonne à la dernière et inversement

Souris : Un cliquez enfoncé sur l'un des boutons de la barre de défilement verticale.

Clavier :

Commande de sélection

Il existe deux (2) types de sélection

- Sélection contiguë ou Continue : C'est des sélections sans cellule intermédiaire
- 2- Sélection non contiguë ou discontinue : C'est des sélections avec existence des cellules interméditie

## Saisie de texte dans une cellule

En faisant la saisie dans une cellule, nous saisissons les mots en allant d'une autre cellule on tape la touche entrée ou bien les différentes touches de direction (gauche –droite-haut-bas).

# Feuille

#### Insertion

**1ere Méthode :** pour insérer rapidement une nouvelle feuille de calcul à la fin des feuilles existantes cliquer sur l'onglet insérer une feuille calcul en bas de l'écran

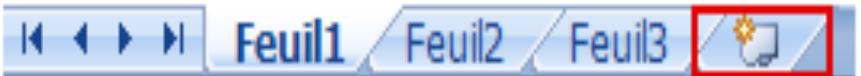

#### 2éme Méthode

- 1- Clic droit sur onglet feuille
- 2- Le menu qui apparaît cliquez sur insérer
- 3- Sélectionner feuille dans la boite de dialogue insérer qui apparaît puis cliquez sur ok

#### **3éme Méthode**

- 1- Cliquer sur onglet accueil
- 2- Dans le groupe cellule cliquer sur insérer
- 3- Cliquer sur insérer une feuille

| <b>-</b> •• | Insérer des cellules                         |
|-------------|----------------------------------------------|
| -           | Insé <u>r</u> er des lignes dans la feuille  |
| ľ           | Insérer des <u>c</u> olonnes dans la feuille |
| ЩĮ          | In <u>s</u> érer une feuille                 |

**NB**: Pour insérer plusieurs feuille calcul simultanément : Nous Sélectionnons les onglets feuille de calcul en même temps, et appliquer la 3éme méthode d'insertion des feuilles

#### **Suppression**

#### 1ere Méthode

- 1- Sélectionner la feuille à supprimer
- 2- Cliquer sur onglet accueil
- 3- Dans le groupe cellule cliquer sur supprimer
- 4- Cliquer sur supprimer une feuille

#### 2éme Méthode

- 1- Clic droit sur onglet feuille à supprimer
- 2- Le menu qui apparaît cliquez sur supprimer
- 3- La boite de dialogue qui apparaît cliquez supprimer

#### Nomination

#### 1ére Méthode

- 1- Clic droit sur onglet feuille
- 2- Le menu qui apparaît cliquez sur renommer
- 3- Ecrivez le nom puis tapez entrée

#### 2éme Méthode

- 1- Double clic sur onglet feuille
- 2- Ecrivez le nom puis taper Entrée

#### 3éme Méthode

- 1- Cliquer sur onglet accueil
- 2- Dans le groupe cellule cliquer sur format
- 3- Cliquer sur renommer la feuille puis écrivez le nom et tapez entrée

#### Masquer

1-Cliquer sur onglet accueil après avoir sélectionner la feuille

2- Dans le groupe cellule cliquer sur format

3-Pointez sur masquer et afficher dans visibilité puis cliquer sur masquer la feuille

#### Comment afficher la feuille masquée

- 1- Cliquer sur onglet accueil après avoir sélectionner la feuille
- 2- Dans le groupe cellule cliquer sur format

3-Pointez sur masquer et afficher dans visibilité puis cliquer sur afficher la feuille

# Ligne

Hauteur d'une ligne : On donne une hauteur à une ligne qui lui permet de contenir les caractères d'une taille. La hauteur standard d'une ligne

On peut le faire varier de la manière suivante :

- 1- Sélectionner la ligne et cliquer sur l'onglet accueil
- 2- Dans le groupe cellule cliquer sur format puis sur la
- 3- Entrée la valeur dans la boite qui apparaît et cliquez sur ok

Nous pouvons aussi faire en pointant sur la bordure inférieur de l'entête de ligne et enfoncé le bouton gauche de la souris puis faites un cliquez glisser jusqu'à la hauteur voulue puis relâchez la souris.

#### Insertion

**1ére Méthode :** Cliquer sur l'onglet format puis sur insérer dans le groupe cellule et cliquer sur ligne

## 2éme Méthode :

- 1- Clic droit sur entête de ligne
- 2- Cliquez sur insertion dans le menu qui apparaît

## Suppression

# 1ére Méthode

1- Clic droit sur entête de ligne

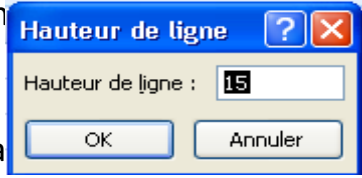

2- Cliquez sur supprimer dans le menu qui apparaît

#### 2éme Méthode

Cliquer sur l'onglet accueil

Cliquer sur supprimer dans le groupe cellule puis sur supprimer des lignes dans la feuille

#### Colonne

Largeur d'une colonne : LA largeur standard d'une colonne de 11,57 nous avons la possibilité de le réduire et de l'augmenter.

Pour faire cela on procède comme suit :

- 1- Sélectionner la colonne et cliquer sur l'onglet accueil
- 2- Dans le groupe cellule cliquer sur format puis sur la largeu
- 3- Entrée la valeur dans la boite qui apparaît et cliquez sur ol

Nous pouvons encore réduire ou augmenter la largeur en pointant sur l'extrémité droite de l'entête de colonne et faites un cliquez glisser jusqu'à la largeur voulue **NB :** Un ajustement automatique en fonction de la données la plus longue et obtenir soit en cliquant deux fois de suite sur la bordure droite de la colonne ou la ligne.

#### Insertion :

**1ére Méthode :** Cliquer sur l'onglet format puis sur insérer dans le groupe cellule et cliquer sur colonne.

#### 2éme Méthode

- 1- Clic droit sur l'entête de colonne
- 2- Cliquez sur Insertion

#### Suppression

#### 1ére Méthode

- 3- Clic droit sur entête de colonne
- 4- Cliquez sur supprimer dans le menu qui apparaît

#### 2éme Méthode

1- Cliquer sur l'onglet accueil

2- Cliquer sur supprimer dans le groupe cellule puis sur supprimer des colonnes dans la feuille

# Tableau compliqué

#### **Comment formater une cellule en texte (Ex : 001)**

- 1- Sélectionner la cellule
- 2- Cliquer sur l'onglet accueil puis sur l'onglet Nombre dans le
- 3- Cliquez sur onglet nombre

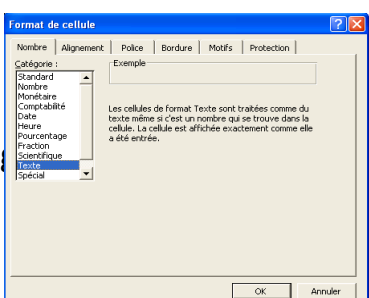

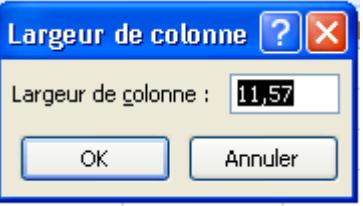

4- Dans la liste des catégories Sélectionner texte puis cliquez sur ok

#### Formater la cellule en décimal (Ex : 4,0000)

- 1- sélectionner la cellule
- 2- Cliquer sur l'onglet accueil puis sur l'onglet Nombre dans le
- 3- Cliquez sur onglet nombre et dans la liste sélectionner nomb
- 4- Définir le nombre décimal dans la zone décimal puis cliquez s Formater une cellule en monétaire (Ex : 2F, 3\$, 5eur
- 1- Sélectionner la cellule
- 2- Cliquer sur l'onglet accueil puis sur l'onglet Nombre dans le grc
- 3- Cliquez sur onglet nombre et dans la liste des catégories Sélecti monétaire
- 4- Faites le choix de symbole dans sa zone, définir le nombre déci
- 5- Cliquez sur ok

#### Formater une cellule en date (Ex : 10-Mars-07)

- 1- Sélectionner la cellule
- 2- Cliquer sur l'onglet accueil puis sur l'onglet Nombre dans le g
- 3- Cliquez sur onglet nombre puis sur date dans la liste des catég
- 4- Choisir le style de date puis cliquez sur ok

#### Formater la cellule en pourcentage

- 1- Sélectionner la cellule
- 2- Cliquer sur l'onglet accueil puis sur l'onglet Nombre dans le
- 3- Cliquez sur onglet nombre et sélectionner pourcentage
- 4- Déterminer le nombre décimal dans sa zone si possibles
- 5- Cliquez sur ok

#### Comment fusionner une cellule

- 1- Sélectionner les cellules à fusionner
- 2- Cliquer sur l'onglet accueil puis sur l'onglet Aligr dans le groupe alignement
- 3- Cliquez sur onglet alignement dans la boite qui a
- 4- Cocher fusionner les cellules
- 5- Cliquez sur ok

#### Orientation du texte

- 1- Sélectionner la cellule
- 2- Cliquer sur l'onglet accueil puis sur l'onglet Aligr Dans le groupe alignement
- 3- Cliquez sur onglet alignement
- 4- Dans la zone orientation, Orienter le texte selon le degré d'orientation (90 ;
  45 ; 0 ;-45 ;-90...) puis cliquez sur ok

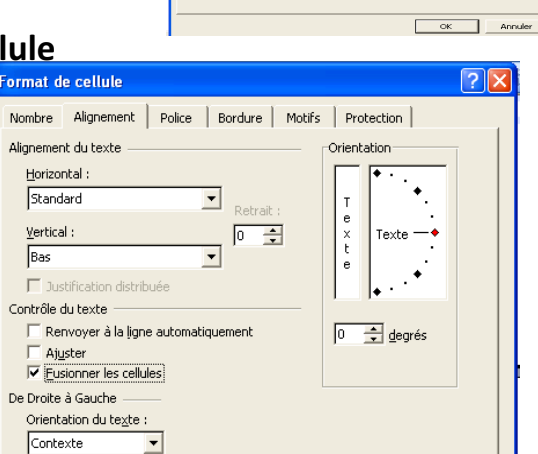

ОК

Annule

| mbre Alignem               | ent Police Bordure Motifs Protection                          |
|----------------------------|---------------------------------------------------------------|
| éaorie :                   | Exemple                                                       |
| <ul> <li>breboe</li> </ul> |                                                               |
| mbre                       |                                                               |
| onétaire                   | Nombre de décimales : 2                                       |
| mptabilité                 | ,                                                             |
| ite                        |                                                               |
| urcentane                  | Ubliser le separateur de militers ( )                         |
| action                     | Manihana négatifa i                                           |
| ientifique 📃               | Edulpres negacis :                                            |
| ote                        | 1234,10                                                       |
| ecial 🔶                    | -1234,10                                                      |
|                            |                                                               |
|                            |                                                               |
|                            |                                                               |
|                            |                                                               |
| catégorie Nombre           | e est utilisée pour l'affichage général des nombres. Les      |
| égories Monétair           | a et Comptabilité offrent des formatages spécialisés pour des |
| eurs monetaires.           |                                                               |
|                            |                                                               |
|                            | OK Annuler                                                    |
|                            |                                                               |
| <b>n I</b>                 |                                                               |
|                            |                                                               |
|                            |                                                               |

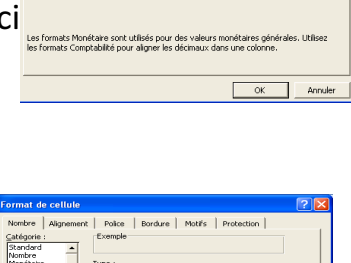

# Comment superpose les textes (Ex $: \frac{Marge}{Bougie}$

1- Sélectionner la cellule

2- Cliquer sur l'onglet accueil puis sur l'onglet Alignement dans le groupe alignement

- 3- Cliquez sur onglet alignement
- 4- Cocher renvoyer à la ligne automatique puis cliquez sur ok
- 5- Au niveau de la barre de formule espace les mots.

#### Comment mettre un texte en exposant/ind

- 1- Sélectionner le texte qui doit être en exposant ou en indi
- 2- Cliquer sur l'onglet accueil puis sur l'onglet police dans le
- 3- Cliquez sur onglet police
- 4- Cocher exposant/Indice puis cliquez sur ok

#### Mise en forme simple du tableau

- 1- sélectionner le tableau
- 2- Cliquer sur l'onglet accueil puis sur l'onglet Alignement dans le groupe alignement
- 3- Cliquez sur onglet bordure
- 4- Faites le choix du style de ligne
- 5- Cliquez sur le bouton contour puis sur intérieur
- 6- Cliquez sur ok

# Tableau pour les calculs des puissa.....

# Complétez ce tableau en faisant les calculs suivants :

| х  | У  | х+у | х-у | x / y | y*x | <b>X</b> <sup>2</sup> | У <sup>8</sup> | x <sup>10</sup> -y <sup>25</sup> | <b>y</b> <sup>9</sup> +x <sup>15</sup> |
|----|----|-----|-----|-------|-----|-----------------------|----------------|----------------------------------|----------------------------------------|
| 5  | 4  |     |     |       |     |                       |                |                                  |                                        |
| 7  | 10 |     |     |       |     |                       |                |                                  |                                        |
| 8  | 5  |     |     |       |     |                       |                |                                  |                                        |
| 10 | 7  |     |     |       |     |                       |                |                                  |                                        |
| 17 | 12 |     |     |       |     |                       |                |                                  |                                        |
| 15 | 25 |     |     |       |     |                       |                |                                  |                                        |
| 9  | 3  |     |     |       |     |                       |                |                                  |                                        |
| 10 | 10 |     |     |       |     |                       |                |                                  |                                        |
| 18 | 6  |     |     |       |     |                       |                |                                  |                                        |
| 30 | 27 |     |     |       |     |                       |                |                                  |                                        |

#### Soit le tableau suivant :

| Valeur 8 100 25 49 35 22 9 16 58 |
|----------------------------------|
|----------------------------------|

| Iombre Ali | gnement | Police Bor                     | dure M | lotifs Protection                                              |  |
|------------|---------|--------------------------------|--------|----------------------------------------------------------------|--|
| ordure     | Texte   | tour Intérie<br>Texte<br>Texte |        | Ligne<br>Style :<br>Aucune ·····<br>Couleur :<br>Automatique v |  |
|            |         | E E                            |        |                                                                |  |

OK Annuler

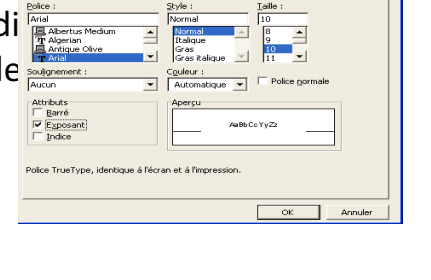

| Racine    |  |  |  |  |  |
|-----------|--|--|--|--|--|
| Puissance |  |  |  |  |  |

Calculer la racine et la puissance d'un nombre élevé au carrée de ces valeurs. Procédure

Pour la puissance : =puissance (valeur ; 2 ou 3....)

Pour racine carrée : =racine (montant)

#### **Comment faire les calculs**

- 1- Faites égal dans la cellule qui doit recevoir le résultat
- 2- Introduisez la formule en faisant correspondre les cellules entre elles

#### Comment faire les calculs en puissance

- 1- Faites égal dans la cellule qui doit recevoir le résultat
- 2- Cliquez sur la cellule qui à la valeur
- 3- Sur clavier tapez la touche ^ deux fois et tu auras deux chapeau effacer un et écrivez le chiffre qui se trouve en puissance et tapez entrée.

#### Exercice pour les calculs de max, min, somme, moyenne Facture et bon de livraison

l-L'entreprise de vente des matériels a établi les dossiers ci-contre détaillant ces ventes dans la journée de Dimanche 02/03/2007

- 1- 12 paquets de pointe à 15000 le paquet
- 2- 6 tonnes de ciments à 150000 la tonne
- 3- 25 feuilles de tôle à 25000 la feuille
- 4-18 ordinateur à 1500000 l'ordinateur
- 5-14 cartons de cafés à 8000 le carton

Construire un tableau en Excel composés de cinq colonnes (N°, Désignation, Quantité, Prix unitaire d'achat, Montant)

- 1- Calculer le montant de la vente
- 2- Formater la colonne montant en monétaire (GNF) avec trois décimales
- 3- Calcul le max, le min, la moyenne et le total de chaque colonne
- 4- Tramer les résultats en couleur rouge, gras et taille 14

II- Dans la cellule B3 : tapez Numéro de 1 à 5 puis Total, Max, Min, Moyenne

Cellule C3 : Désignation : Tomate, Riz, Viande, spaghetti, Sucre

Cellule D3 : Quantité : 50, 63, 88, 55, 96,

Cellule E3 : Prix d'achat : 12500, 6000, 2530, 458, 654

Cellule G3 : Prix de vente : 14000, 9000, 3750, 5000, 700

Cellule F3 : Montant d'achat ; Cellule H3 : Montant de vente ; Cellule I3 : Bénéfice.

- 1- Créer ce tableau et calculer les cellules vides
- 2- Formater les colonnes montant et prix en monétaire symbole (\$) et les chiffres en gras italiques de taille 12
- 3- Calculer le Total, le Max, le Min et la Moyenne puis mettez les en gras

- 4- Donnez ce titre au tableau "Liste des produits consommables"
- 5- Sauvegardez par le 16 Août 2007

|--|

| Articles                                  | Prix Hors | Taux TVA | Prix tout |
|-------------------------------------------|-----------|----------|-----------|
|                                           | Taxe      | %        | taxe      |
| Boité de 10 Stylos                        | 3,50 E    | 19,6     |           |
| Ramette 500 feuilles papier<br>blanc 80 g | 4,6 ¢     | 7,6      |           |
| Agenda scolaire 2003/2004                 | 5,70 E    | 8,7      |           |
| Classeur Grand format                     | 9,9 E     | 3,75     |           |
| Téléphone Nokia                           | 10,8 E    | 4,5      |           |
| Lecteur                                   | 3,4 E     | 2,75     |           |

- 1- Calculer le Prix tout taxe (PTT) de chaque article
- 2- Faites la mise en forme du tableau

| Entrée  | 635 E    |
|---------|----------|
| Plat    | 12,200 E |
| Dessert | 5,10 E   |
| Café    | 1,75 E   |
| Boisson | 16,00 E  |
| Total   |          |

#### <u>NOTE DE RESTAURANT</u>

Calculer le pourcentage de chaque boisson avec format pourcent (%)

# Comment déterminer la somme, le max, le min et la moyenne

- 1- faites égal dans la cellule de résultat
- 2- Dans la zone nom, sélectionner (max, min, moyenne, somme)
- 3- Sélectionner la colonne ou la ligne puis tapez entrée deux fois ou cliquez sur ok

# Exercice sur la fonction SI et Tri

I- La composition de la fin d'année 2005 donne le résultat ci-dessous

| CODE | NOM ET        | NOTE1 | NOTE2 | NOTE3 | MOYENN | OBSERVATIO |
|------|---------------|-------|-------|-------|--------|------------|
|      | PRENOM        |       |       |       | E      | Ν          |
| 001  | Stéphane Mail | 6,5   | 1     | 7     |        |            |
| 002  | Bernard       | 7,00  | 6     | 6,75  |        |            |
|      | François      |       |       |       |        |            |
| 003  | Bangoura Ami  | 4     | 5     | 3     |        |            |
| 004  | Samoura Zena  | 8,50  | 9,50  | 8,75  |        |            |
| 005  | Keita Mariam  | 7     | 6     | 5     |        |            |
| 006  | Cisse Oumar   | 3,5   | 2     | 2,50  |        |            |
| 007  | Soumah        | 6,75  | 6     | 6     |        |            |

|--|

|     | Mahmoud       |      |   |      |  |
|-----|---------------|------|---|------|--|
| 008 | Sylla Mabinty | 9    | 7 | 5,75 |  |
| 009 | Condé Mamata  | 4    | 3 | 2    |  |
| 010 | Kanté         | 7,75 | 4 | 7    |  |
|     | Fatoumata     |      |   |      |  |

TAF

- 1- Calculer la moyenne de chaque étudiant
- 2- Dans la colonne observation, Montrer que tout étudiant dont la moyenne est supérieure ou égal à 5 est ADMIS et le contraire ECHOUE.
- 3- Trie la liste des étudiants par ordre de mériter et insérer une colonne rang puis faites le classement.
- 4- Calculer le total des moyennes puis insérer une colonne pourcentage et déterminer les pourcentages des moyennes de chacun des étudiants avec format pourcent (%)
- 5- Faites la mise en forme du tableau

| Coefficient       | 2             | 3    | 3     | 4      |         |
|-------------------|---------------|------|-------|--------|---------|
| Nom et Prénoms    | Windows       | Word | Excel | Access | Moyenne |
| Saliou DIALLO     | 8             | 7    | 6     | 4      |         |
| Fode CAMARA       | 3             | 2    | 6     | 5      |         |
| Binta BALDE       | 9             | 7    | 7     | 7      |         |
| Koly BEAVOGUI     | 9             | 9    | 9     | 8,50   |         |
| Hail MANN         | 4             | 3    | 6     | 2      |         |
| Aly YANSANE       | 5             | 3    | 2     | 1      |         |
| Yakouba KOULIBALY | 8             | 6,75 | 7,45  | 5,25   |         |
| Marly BARRY       | 8 <i>,</i> 50 | 8,75 | 9     | 6,15   |         |
| Sékou SIDIBE      | 7,25          | 5,25 | 7,45  | 6,15   |         |

#### II- La composition du 1er trimestre 2005 donne des résultats ci-dessous

TAF

- 1- calculer la moyenne de chaque étudiant en tenant compte des coefficients
- 2- Ajouter deux colonnes (une pour observation et autre mention)
- Dans la colonne observation, montrer que toute moyenne supérieure ou égale à 5 est ADMIS et le contraire est REDOUBLE.
- Dans la colonne mention qui à "EXCELLENT " pour une moyenne supérieur à 8 ; "TRES BIEN" pour une moyenne supérieur à 7, "BIEN" pour une moyenne compris entre 6 et 7 ; "PASSABLE" pour une moyenne inférieur à 6 et "MEDIOCRE" pour une moyenne inférieur à 5.

#### III- FICHE DE RELEVE DE NOTES

Baccalauréat deuxième partie de l'élève Hasler session 2001 en Guinée

| N° | Matière    | Coefficient | Note/20 | Observation |
|----|------------|-------------|---------|-------------|
| 1  | Anglais    | 1           | 14      |             |
| 2  | Biologie   | 3           | 12      |             |
| 3  | Chimie     | 3           | 15      |             |
| 4  | Economie   | 1           | 11      |             |
| 5  | Français   | 2           | 14      |             |
| 6  | Géographie | 1           | 13      |             |

| 7  | Géologie      | 1 | 13 |  |
|----|---------------|---|----|--|
| 8  | Histoire      | 1 | 13 |  |
| 9  | Mathématiques | 4 | 14 |  |
| 10 | Philosophie   | 1 | 12 |  |
| 11 | Physique      | 3 | 15 |  |
|    | TOTAL         |   |    |  |

- 1- Insérez deux colonnes une pour la colonne **Notes Coefficiées** ; deuxième pour la colonne **Moyenne**
- 2- Déterminer le total de coefficient et le total des notes Cœfficiées
- 3- Calculer la moyenne de l'élève Hassler
- 4- Dans la colonne observation montrer que si l'élève Hassler doit être **admis** ou **échoue** avec une base de 10
- 5- Fusionner la colonne observation et moyenne en inclinant le libellé **admis** ou **échoué** et la valeur de la moyenne dans un angle de 45 degré

| Commerciaux | Chiffre d'affaire | Prime | Montant de la prime |
|-------------|-------------------|-------|---------------------|
| Alexis      | 75000 GNF         |       |                     |
| Bangoura    | 100000 GNF        |       |                     |
| Sylla       | 25 000 GNF        |       |                     |
| Keita       | 150000 GNF        |       |                     |
| Bernadette  | 150000 GNF        |       |                     |
| Cisse       | 90000 GNF         |       |                     |
| Touré       | 200000 GNF        |       |                     |
| Florence    | 30000 GNF         |       |                     |
| Fatoumata   | 275000 GNF        |       |                     |
| Virginie    | 55000 GNF         |       |                     |

#### IV- Soit le tableau commercial suivant

1- Dans la colonne prime afficher si le chiffre d'affaire du commercial est supérieur à 50 000 est oui, et afficher non si le chiffre d'affaire du commercial est inférieur à 50 000

2- Affecter une prime de 15% du chiffre d'affaire du commercial si ce chiffre d'affaire est supérieur à 100 000 ; et affecter une prime de 10% du chiffre d'affaire du commercial si ce chiffre d'affaire est inférieur à 100 000.

#### **Fonction SI**

- 1- Dans la cellule qui doit recevoir le résultat faites
- 2- Dans la zone nom, sélectionner SI

```
3- Une boite apparaît et dans cette boite nous avon
```

- La Zone test logique : Dans cette zone nous allons Écrire la condition (Ex : F2>=5, C4<=6)</li>
- La zone valeur si vrai : Dans cette zone écrivez la condition vraie (ex : Admis, bon, ....)
- La zone valeur si faux : Dans cette zone écrivez
- La condition fausse (Ex : échoue, mauvais...)
- 4- Cliquez sur ok puis faites le recopie incrémentez.

#### Trie d'une base de données

|   | Arguments de la fonction                                                                                                    |
|---|----------------------------------------------------------------------------------------------------|
|   | rSI                                                                                                    |
|   | Test_logique                                                                                                    |
| ٦ | Valeur_si_vrai                                                                                                    |
|   | Valeur_si_faux 📃 🔤 quelconque                                                                                                    |
|   |                                                                                                    |
| - | Vérifie si la condition est respectée et renvoie une valeur si le résultat d'une condition que vous avez<br>spécifiée est VRAI, et une autre valeur si le résultat est FAUX. |
| t | Test_logique est toute valeur ou expression dont le résultat peut être VRAI ou FAUX.                                                                                         |
|   |                                                                                                    |
|   |                                                                                                    |
| 1 | Résultat =                                                                                                    |
| j | Aide sur cette fonction OK Annuler                                                                                                    |

Trier une base c'est ranger ces enregistrements dans un ordre donné, qui selon le besoin peut être alphabétique, numérique ou chronologique.

Pour faire ce trie on procède comme suit :

- 1- Sélectionner la colonne à triée
- 2- Cliquer sur onglet accueil
- 3- Dans le groupe Édition cliquer sur tri et filtre
- 4- Faites le choix des tris

# Exercice sur filtre automatique

| DENREES           | FOURNISSE<br>UR | QUANTI<br>TE | PAU   | PVU   | DATE<br>D'ENREGISTREMENT | BENEFICE |
|-------------------|-----------------|--------------|-------|-------|--------------------------|----------|
| Tomate            | Youssouf        | 98           | 500   | 800   | 05/04/03                 |          |
| Mayonnaise<br>GB  | Komara          | 69           | 3800  | 4100  | 07/04/03                 |          |
| Mayonnaise<br>P b | Youssouf        | 79           | 2500  | 3150  | 07/04/03                 |          |
| Jus de<br>mangue  | Mara            | 154          | 1000  | 2000  | 07/04/03                 |          |
| Jus<br>d'ananas   | Komara          | 164          | 1100  | 2000  | 10/03/03                 |          |
| Riz               | Kourouma        | 26           | 28500 | 30500 | 06/05/03                 |          |
| Huile             | Mara            | 35           | 18000 | 19200 | 10/03/03                 |          |
| Poivre            | komara          | 45           | 400   | 500   | 07/04/03                 |          |

I- Soit le tableau ci-dessous

T.A.F

1- Faites les filtres automatiques suivants :

a)- Afficher la liste des produits fournis seulement par Youssouf

b)- Afficher la liste des produits fournis seulement par Mara ou Komara

c)- Afficher la liste des produits dont le PAU est supérieur à 1000

d)-Afficher la liste des produits dont le bénéfice réaliser est compris entre 100 et 300.

e)- Afficher la liste des produits dont le PVU est compris entre 3150 et 4100

f)- Afficher la liste des produits dont la date d'enregistrement est 07/04/03

g)-Afficher la liste des produits dont le nom commence par M ; J ; M ou J et la liste des produits dont le nom se termine par la lettre E ; Z ou E

#### III- Soit le tableau suivant

| N° | Noms et Prénoms | Départ  | Destination  | Nombre de | Compagnie     | Prix du |
|----|-----------------|---------|--------------|-----------|---------------|---------|
|    |                 |         |              | voyage    |               | billet  |
| 1  | Camara Moriba   | Conakry | Paris        | 2         | Air Guinée    | 250000  |
| 2  | Traoré Bintou   | Conakry | Paris        | 3         | Air France    | 1250000 |
| 3  | Sidibé Aminata  | Bamako  | Tokyo        | 5         | Air France    | 1500000 |
| 4  | Fofana Kadia    | Abidjan | Johannesburg | 1         | Ghana         | 1180000 |
|    |                 |         |              |           | Airways       |         |
| 5  | Camara Kadiatou | Paris   | Montréal     | 6         | Concorde      | 1750000 |
| 6  | Kourouma        | Paris   | Berlin       | 7         | British air w | 2000000 |
|    | moussoukoura    |         |              |           |               |         |
| 7  | Barry Kadiatou  | Conakry | Paris        | 2         | Air France    | 1250000 |
| 8  | Cissé Fanta     | Conakry | Banjul       | 1         | Air Guinée    | 250000  |
| 9  | Bah Assi        | Rabat   | Sidney       | 4         | Air France    | 2000000 |
| 10 | Camara Koumba   | Rabat   | Montréal     | 2         | Air Guinée    | 175000  |
| 11 | Touré Kanse     | Abidjan | Johannesburg | 3         | America       | 1180000 |
| 12 | Baldé Mariam    | Abidjan | Tokyo        | 5         | Air France    | 1500000 |
| 13 | Mara Sidafa     | Conakry | Banjul       | 1         | America       | 150000  |
| 14 | Yansané Aly     | Nairobi | Токуо        | 1         | Air France    | 250000  |
| 15 | Diallo Ismatou  | Nairobi | Banjul       | 7         | America       | 350000  |

#### Questions

- 1- Faites le tableau ci- contre avec une bordure extérieure « rouge » les champs en « bleu » et un motif « jaune » sur les champs sur une feuille de calcule appelée « Tableau source ».
- 2- Sur une feuille appelée « Passager » afficher la liste des passagers par ordre alphabétique.
- 3- Sur une feuille appelée « Nom D et T » afficher la liste des passagers dont le nom commence par la lettre D ou T; sur une autre feuille appelée « S » les noms commençant par la lettre « S ».
- 4- Afficher les passagers d'une même « **Compagnie** » sur une feuille et nommer la « **Compagnie** ».
- 5- Afficher les passagers d'une même « **Destination** » sur une feuille et la nommée « **Destination** ».
- 6- Afficher les passagers d'un même lieu de « Départ » sur une feuille appelée « Départ »
- 7- Dans une colonne appelée « **Observation** » montrer que tout prix de billet supérieur à 1500000 est « **Cher** » et le contraire est « **Rentable** »
- 8- Dans une colonne nommée « Observations S » montrer que tout passager ayant effectuer un nombre de voyage supérieur ou égal à 5 est « Bon client » et le contraire est « Mauvais client »

Filtrer une base c'est rechercher en son sein des informations répondants a des critères précis.

Il existe deux (2) options de filtre.

a- filtre automatique

b- filtre élaboré ou avancé.

#### a- Filtre Automatique

Le filtre automatique affichez un menu déroulant pour chaque étiquette de la liste un bouton fléché à droite de chaque étiquette qui permet d'accéder aux éléments de ces listes.

Pour faire le filtre automatique on procède comme suit :

1- mettre le curseur au début du tableau.

- 2- Cliquez sur l'onglet données
- 3- Cliquer filtrer dans le groupe trier et filtrer
- 4- Le résultat égal a la flèche a droite de chaque étiquette de colonne
- 5- Cliquez sur la flèche de la colonne de filtre pour répondre aux critères demandés

**NB**: pour faire disparaître les flèches reparties dans le groupe trier et filtrer cliquez sur filtre

#### b- Filtre élaborés

**Définition :** Les filtrés élaborés permettent d'extraire d'une liste de donnés des enregistrements Conformes à plusieurs conditions cumulées ou comparées ; Et ou ; sur plusieurs colonnes.

- Un filtre élaboré contient une zone de critères que vous devez construire en plus de la liste de données. Cette zone de critères doit contenir les même étiquetez que les de données. Vous saisissez les conditions dans la zone de critères.
- La fonction filtre élaboré permet soit de filtrer la liste sur place c'est à dire d'afficher uniquement dans la liste de données les enregistrements conformes au filtre élaboré ; ou de créer une nouvelle liste de données constituées des donnés extraits.

EXERCICE

| Civilité | Nom      | Prénom    | Adresse            | Code  | Ville    | Age |
|----------|----------|-----------|--------------------|-------|----------|-----|
|          |          |           |                    | piste |          |     |
| Mlle     | Houdager | Vernie    | 11 avenue des oies | 788   | Paris    | 26  |
| Mr       | Artin    | Alan      | 178 avenue du 14   | 7590  | Tarbes   | 32  |
|          |          |           | juillet            |       |          |     |
| Mme      | David    | Marie     | 92 boulevard de la | 7600  | Saint    | 34  |
|          |          |           | libération         |       | Denis    |     |
| Mlle     | Farrell  | Catherine | 48 rue océan       | 8900  | Bordeaux | 34  |

Soit le tableau suivant

| Mr  | Durant | Eliane   | 76 avenue cabus     | 7300 | Ordonnés | 37 |
|-----|--------|----------|---------------------|------|----------|----|
| Mr  | Agoult | Cric     | 18rue des minons    | 5300 | Paris    | 41 |
| Mme | Badait | Philippe | Les bores bores     | 3000 | Nants    | 43 |
| Mr  | Girard | Philippe | 29 rue des carreaux | 4500 | Le mens  | 43 |

1- vous allez extraire de la liste de données les femmes âgées de moins de 40 ans

- 2- Vous allez extraire de la liste de données les hommes dont l'âge est supérieur à 40 ans.
- 3- Copier le tableau sur une cellule de la feuille.

#### **Procédure**

Vous devez d'abord créer la zone de critères pour cela :

- 1- Insérer cinq lignes au dessus de la liste de données
- 2- Sélectionner la ligne d'étiquette de la liste de données
- 3- Copier la ligne d'étiquette sur la première ligne de votre feuille de calcul
- 4- La zone de critère est crée.
- 5- Dans la zone de critère, saisissez Mlle sur la première ligne vide sous l'étiquette civilité
- 6- Dans la zone de critère saisie <40 sur la 1ere ligne vide sous l'étiquette age la condition sur la ligne de vide
- 7- Dans la zone de critères saisissez Mme sur la deuxième ligne vide sous l'étiquette civilité
- 8- Répète l'action 6
- 9- Cliquez sur l'étiquette de la liste de donnes
- 10- Cliquez sur l'onglet données, cliquez sur avancé dans le groupe trier et filtrer et la zone de critère est sélectionné
- 11- Sélectionner la zone de critères en sélectionnant la plage de cellule dans la feuille de calcul
- 12- Cliquez sur ok.

#### Copier sur un autre emplacement

- 1- Mettez le curseur au début du tableau
- 2- Données puis cliquer sur avancé
- 3- Cocher copier vers un autre emplacement
- 4- Indiquez la cellule dont le tableau doit être place dans la zone copier dans
- 5- Cliquez sur ok

# **EXECICE DE LA REPRESENTATION GRAPHIQUE**

I- Les prix d'un pot de maïs sont affichés dans le tableau ci-dessous selon le mois et le marché

| Marché | Janvier | Février | Mars | Avril | Mai | Juin |
|--------|---------|---------|------|-------|-----|------|
| Madina | 1245    |         | 1452 | 854   |     |      |
| Niger  | 125     |         | 1245 | 125   |     |      |
| Enta   | 234     |         | 2356 | 365   |     |      |
| Matoto | 125     |         | 458  | 256   |     |      |
| Taouya | 1452    |         | 1256 | 4589  |     |      |

1- Calculer les prix des mois de Février, Mai et Juin sachant que :

Pour le mois de Février les prix ont augmenté de 25% par rapport au mois de Janvier Pour le mois de Mai les prix ont baissé de 2,7% par rapport au mois de Mars Pour le mois de Juin les prix ont varie hausse de 5000 par rapport au mois d'Avril

3- faites les représentations graphique suivantes :

a- La courbe montrant l'évolution des prix pour le marché de Madina de Janvier au Juin

- b- En histogramme pour le mois de janvier et février des marchés
- c- En secteur pour le mois de Mars et Juin des marchés

| Code | Nom produit    | Quantité | Prix d'achat | prix de vente |
|------|----------------|----------|--------------|---------------|
| 001  | RIZ            | 350      | 150000       | 160000        |
| 002  | SUCRE          | 150      | 50000        | 55000         |
| 003  | FARINE         | 68       | 20300        | 25000         |
| 004  | HUILE          | 99       | 89000        | 90000         |
| 005  | CIMENT         | 100      | 540000       | 600000        |
| 006  | MAIS           | 250      | 3564         | 5000          |
| 007  | TOMATE         | 325      | 12456        | 15000         |
| 008  | POMME DE TERRE | 154      | 1547         | 3500          |
| 009  | OIGNON         | 124      | 14569        | 15650         |
| 010  | PEINTURE       | 2568     | 12365        | 15000         |
| 011  | FONIO          | 154      | 56200        | 60000         |
| 012  | IGNAME         | 216      | 458693       | 500000        |

#### II- Soit le tableau suivant :

TAF

1- saisir le tableau ci-dessus sur la feuille 1 d'un classeur que vous nommerez "COMMERCE"

- 2- Faites la hauteur à 30 cm et la largeur à 25 cm de colonne "nom Produit"
- 3- Renommez la feuille 1 "Produit"
- 4- Copiez le tableau de la feuille produit dans la feuille 2 que vous nommerez "Montant"
- 5- Dans la feuille montant insérez entre la colonne prix d'achat et prix de vente une colonne que vous nommerez **"Montant d'achat"** et ajouter ensuite au tableau une colonne que vous nommerez **"Montant de vente**"
- 6- Calculer les montants et faites la mises du tableau.
- 7- Copiez le tableau de la feuille montant dans la feuille 3 que vous nommerez **"Bénéfice"** et ajoutez à ce tableau une colonne bénéfice puis effectuez les calculs et puis formater les colonnes prix, montant et bénéfice en monétaire symbole€ et deux décimales.
- 8- a)- Afficher les produits dont le nom commence par la lettre P ou R
  b)- Afficher la liste des produits dont la quantité est comprise entre 100 et 300
  c)- Afficher les produits les produits dont le nom commence par P et se termine par E.
  NB : les réponse de a, b, et c doivent être sur une même feuille.

9- calculer le total, le maximum, le minimum et la moyenne de la colonne Quantité.

- **10-** Ajouter une colonne appréciation et montrer que tout bénéfice supérieur ou égal à 5000 est **GAIN** et le contraire est **PERTE.**
- 11- Faites la représentation graphique de la colonne **quantité et bénéfice** en courbe.
  - sur l'étiquette de l'axe horizontal afficher le nom des produits
  - titre du graphique « Commerce »
  - Sur l'axe horizontal « Produit »
  - Sur l'axe vertical « Quantité Bénéfice »
  - Ajouter une courbe de tendance en polynomiale sur la ligne des courbes et afficher l'équation sur la graphique

#### III- Soit le tableau suivant :

| Matricule | Nom et prénoms         | Nombre  | Taux    |
|-----------|------------------------|---------|---------|
|           |                        | d'heure | horaire |
| M001      | Coumbassa Mariam       | 60      | 5000    |
| M002      | Bah Fatoumata Bobo     | 30      | 6000    |
| M003      | Sall Aissatou          | 5       | 7000    |
| M004      | Camara Aminata         | 40      | 3000    |
| M005      | Doumbouya Aly Badara   | 80      | 4000    |
| M006      | Balde Ousmane          | 90      | 8000    |
| M007      | Diallo Hadiatou        | 20      | 4000    |
| M008      | Diallo Kadiatou        | 70      | 6000    |
| M009      | Conté Kadiatou Mariama | 10      | 8000    |
| M010      | Cissoko Djenaba        | 50      | 3000    |
| M011      | Sylla Fatoumata        | 20      | 4500    |
| M012      | Bah Fatoumata Binta    | 30      | 7000    |
| M013      | Boplany Marthe         | 60      | 5000    |
| 0014      | Mara Mariam            | 70      | 7500    |

1- Enregistrer le classeur sous le nom « Salaire » et saisissez le tableau sur la feuille1 que vous nommerez « Heure »

2- Copiez ce tableau sur feuille 2 que vous nommerez « Salaire »

3- Ajoutez au tableau de la feuille salaire les colonnes « SALAIRE BRUT » ; « PRIMES » et « SALAIRE NET » puis effectuez les calculs

a- SALAIRE BRUT= Nbre d'heure × Taux Horaire

b- La prime sera égal à 2,8% de le salaire brut si le salaire brut est supérieur à 200 000 et 5% si le salaire brut inférieur à 200 000.

c- Salaire Net= Salaire brut + Prime

4- a- Afficher la liste des travailleurs dont le Nbre d'heure est supérieur à 60

b- Afficher la liste des travailleurs dont le salaire net est supérieur à 200 000

5- Faites l'histogramme des salaires

- Affichez les noms et prénoms sur l'étiquette de l'axe horizontal

- Donnez un titre au graphique et à ses axes

- Ajoutez une courbe de tendance exponentielle, affichez l'équation sur le graphique et le coefficient de détermination  $R^2$ 

Arrondir les coins du graphique et motifs Bleu – Blanc.

6- Dans une colonne observation montrer que tout salaire net supérieur ou égal à **200 000** est « **Cadre** » et le contraire « **Non Cadre** ».

# **REPRESENTATION GRAPHIQUE**

Les diagrammes représentent graphiquement les données d'une feuille de calcul grâce aux graphiques vos données sont agréables à regarder plus informatives vous pouvez en effet réaliser deux types de graphique dans Microsoft Excel.

1- Les graphiques incorporés

2- Les feuilles de graphiques

Pour créer un graphique appartenant à une feuille de calcul on procède comme suit :

- 1- Sélectionner l'ensemble des données du tableau qui doit être représenté
- 2- Cliquez sur l'onglet insertion et faites le choix du type de graphique dans le groupe graphique
- 3- Le graphique apparaît sur la feuille

# Exercice de l'entête et pied de page plus le traitement de salaire

#### - TRAITEMENT DE SALAIRE

L'entreprise NOSA et AMIS procède à un paiement mensuel pour ses travailleurs dont les références sont se trouvent dans le tableau ci-dessous

| CODE | NOM     | SB    | RTS 5% | CTS 7% | PRIMES | ACOMPTE | HS | VHS | SR    |
|------|---------|-------|--------|--------|--------|---------|----|-----|-------|
| M001 | Barry   | 29500 |        |        |        | 40000   | 6  |     | 35000 |
|      |         | 0     |        |        |        |         |    |     | 0     |
| M002 | Kondano | 25000 |        |        |        | 15000   | 7  |     | 29500 |
|      |         | 0     |        |        |        |         |    |     | 0     |
| M003 | Touré   | 30000 |        |        | 15000  |         | 15 |     | 40000 |
|      |         | 0     |        |        |        |         |    |     | 0     |
| M004 | Diallo  | 15000 |        |        | 30000  |         | 27 |     | 20000 |
|      |         | 0     |        |        |        |         |    |     | 0     |
| M005 | Kaba    | 29000 |        |        | 25000  | 40000   | 12 |     |       |
|      |         | 0     |        |        |        |         |    |     |       |

Sachant que heure supplémentaire vaut 3000

- 1- Calculer le retenu sur salaire (RTS) ainsi que la cotisation sociale (CTS) pour chaque travailleur.
- 2- Complétez les restes du tableau en vous basant sur ces formules
- 3- Insérez l'entête et pied de page avec le titre d'entête dans la section centrale "TRAITEMENT DE SALAIRE" et dans la section droite "REPUBLIQUE DE GUINEE" et ensuite pied de page dans la section centrale "SOCIETE NOSA ET AMIS" et section gauche "Date"
- 4- Faites la représentation graphique de la colonne SB et SR en Histogramme.

#### FORMULES

SR=Prime+SB+VHS -CTS -RTS -Acompte PRIMES=SR-SB+CTS+RTS+Acompte -VHS ACOMPTE=Prime+SB+VHS-CTS-RTS-SR RTS=SB x %RTS=SBx5/100 CTS=SB x %CTS=SBx7/100 VHS=HS x Prime d'heure =HSx3000 TAXE=RTS+CTS

#### <u>NB</u>

**SB**- SALAIRE DE BASE **RTS**-RETENU SUR SALAIRE **CTS**-CAUTISATION SOCIALE **VHS**-VALEUR HUERE SUPPLEMENTAIRE HS-HEURE SUPPLEMENTAIRE

| Denrées       | Fournisseur | Quantité | Prix d'achat | Prix de vente | Bénéfice |  |  |  |  |  |
|---------------|-------------|----------|--------------|---------------|----------|--|--|--|--|--|
| Tomate        | Bangoura    | 43       | 500          | 700           |          |  |  |  |  |  |
| Huile         | Camara      | 586      | 800          | 900           |          |  |  |  |  |  |
| Sucre         | Barry       | 66       | 900          | 1000          |          |  |  |  |  |  |
| Jus           | Kourouma    | 70       | 15000        | 17000         |          |  |  |  |  |  |
| Jus d'orange  | Sylla       | 23       | 12000        | 14000         |          |  |  |  |  |  |
| Lait          | Sano        | 54       | 10000        | 11000         |          |  |  |  |  |  |
| Lait en boite | Samoura     | 120      | 23000        | 22500         |          |  |  |  |  |  |
| Mayonnaise    | Kourouma    | 10       | 750          | 900           |          |  |  |  |  |  |
| Riz           | Diallo      | 13       | 16000        | 23000         |          |  |  |  |  |  |
| Banane        | Sano        | 8        | 7000         | 19000         |          |  |  |  |  |  |
| Pomme         | Bangoura    | 32       | 9000         | 10000         |          |  |  |  |  |  |
| Ananas        | Touré       | 84       | 5000         | 8000          |          |  |  |  |  |  |
| Orange        | Bangoura    | 80       | 650          | 16500         |          |  |  |  |  |  |
| Pastèque      | Kourouma    | 88       | 1984         | 2000          |          |  |  |  |  |  |

II- soit le tableau suivant

 Insérer deux colonnes : une pour montant d'achat et une pour montant de vente puis calculer les et le bénéfice ; formater les **prix et montants** en monétaire (format € et deux décimales)

2- a)- affichez la liste des denrées dont le prix de vente est compris entre 500 et 15000
b)- Affichez les produits fournis seulement par Bangoura ou kourouma
c)- Affichez la liste des fournisseurs dont le nom commence par la lettre S ou B
NB : copier chaque réponse sur une feuille et renommer la feuille au choix

3- calculer **le total, le maximum et la moyenne** de la colonne des montants et le bénéfice

 4- Insérez une colonne observation et montrez que tout montant d'achat inférieur ou égal à 100000 est " bon prix" et le contraire est "cher"

- 5- Faites les représentations graphiques suivantes :
- a)- En courbe des colonnes MONTANTS
- sur l'axe horizontal le NOM DES DENREES
- titre du graphique : VENTE DES PRODUITS
- l'axe Horizontal : DENREES
- L'axe vertical : MONTANTS

- Insérez une courbe de tendance en logarithme et affichez l'équation sur le graphique

b)- en Histogramme de la colonne Bénéfice et prix d'achat

6- faites la mise en forme du tableau et puis l'entête et pied de page

En tête : Section centrale : VENTE DES PRODUITS

Section droite : DATE ET HEURE

Pied de page : section centrale : SOCIETE COMMERCIALE

Section droite : VOTRE NOM

Section gauche : NOM DU FORMATEUR

7-Determiner le jour des dates suivantes : 22 Août 1978 ; 01 Janvier 2007

# Entête et pied de page

- 1- Cliquer sur l'onglet insertion
- 2- Cliquez sur entête et pied de page dans le groupe texte
- 3- Pour insérer l'entête, cliquer sur les sections (Gauche-centre-Droite) et insérer les libellés

- Pour Insérer le pied de page cliquez sur atteindre le pied de page dans le groupe navigation et insérer les libellés dans les sections (Gauche-centre-Droite)

# Exercice Tableau croisé dynamique

| N° | Noms     | Désignation    | Quantité | Prix d'achat | Remise |  |  |  |
|----|----------|----------------|----------|--------------|--------|--|--|--|
| 1  | Kourouma | Ecran          | 23       | 285000       | 5%     |  |  |  |
| 2  | Cisse    | Unité Centrale | 45       | 450000       | 10%    |  |  |  |
| 3  | Samoura  | Radio          | 12       | 30000        | 15%    |  |  |  |
| 4  | Keita    | Imprimante     | 80       | 500000       | 12%    |  |  |  |
| 5  | Barry    | Paquet RAM     | 26       | 250000       | 3%     |  |  |  |

Dans un tableau croisé dynamique procède les calculs suivants :

- a- Montant de facture
- b- Montant remise
- c- Prix de la facture

#### **II- ACTIVITES COMMERCIAL**

| DESIGNATION  | QUANTITE | PUA    | TAXE             | BENEFICE | A LIVRER LE |
|--------------|----------|--------|------------------|----------|-------------|
| Ventilateurs | 23       | 28500  | 28500 1500 63000 |          | 14/06/02    |
| Pneus        | 45       | 52300  | 7000             | 350000   | 10/05/02    |
| Téléviseurs  | 12       | 500000 | 8500             | 200000   | 10/05/03    |
| DVD          | 80       | 7500   | 7400             | 150000   | 16/04/03    |
| Thermos      | 17       | 12000  | 1200             | 7500     | 15/02/07    |
| Réveils      | 27       | 14500  | 9700             | 22000    | 16/04/03    |

1- Servez vous de ce tableau pour concevoir un tableau croisé dynamique

2- Dans ce tableau croisé dynamique calculer

#### a- Montant

b- Prix de revient

c- Prix de vente

#### III- Soit le tableau suivant :

| DESIGNATION    | TVA | TRANSPORT | QUANTITE | PUA    | PUV    | DATE DE   |
|----------------|-----|-----------|----------|--------|--------|-----------|
|                |     |           |          |        |        | LIVRAISON |
| Lecteur CD-ROM | 17% | 0         | 6        | 65000  | 75000  | 5 mai 06  |
| Téléviseur     | 35% | 6000      | 4        | 300000 | 410000 | 6 mai 05  |
| Thermos        | 21% | 2500      | 8        | 7000   | 8200   | 7 mai 04  |

Servez vous des données ci-dessous pour concevoir un tableau croisé dynamique Dans ce tableau croisé dynamique calculer :

1- Le montant d'achat

#### 2- Le montant de vente 3- Le prix de revient des articles IV- Soit le tableau suivant :

| MARCHE       | JANVIER | FEVRIER | MARS | MAI  |
|--------------|---------|---------|------|------|
| Pepe kalle   | 1200    | 1500    | 2000 | 900  |
| Avaria       | 1300    | 1600    | 2250 | 800  |
| Grand marché | 1300    | 1700    | 2300 | 1000 |

- 1- Procéder les calculs des prix du mois de Juin et Avril suivants en passant par le rapport croisé dynamique sachant que :
  - Pour le mois d'Avril les prix ont variés à la hausse de 15% par rapport au mois de Février
  - > Pour le mois de Juin les prix varient à la baisse de 5% par rapport au mois de Mai
- 2- Faite une évolution des prix de Janvier au Mai en courbe ; en donnant le titre "**PRIX DES RIZ DES MARCHES**" taille du graphique 6, motif vert arrondies les coins et ombré le graphique.
  - Faites la courbe de tendance et afficher l'équation sur le graphique

| Code | Date     | Désignation    | Quantité | Prix d'achat | Prix de Vente | Montant<br>d'achat |  |  |  |  |  |
|------|----------|----------------|----------|--------------|---------------|--------------------|--|--|--|--|--|
| 001  | 18/06/03 | Clavier        | 25       | 32000 GNF    | 40000 GNF     |                    |  |  |  |  |  |
| 002  | 18/06/03 | Ecran          | 40       | 65000 GNF    | 75000 GNF     |                    |  |  |  |  |  |
| 003  | 22/06/03 | Souris         | 5        | 30000 GNF    | 50000 GNF     |                    |  |  |  |  |  |
| 004  | 23/06/03 | Unité Centrale | 20       | 150000       | 160000 GNF    |                    |  |  |  |  |  |
|      |          |                |          | GNF          |               |                    |  |  |  |  |  |
| 005  | 21/06/03 | Papier (RAM)   | 50       | 6000 GNF     | 7000 GNF      |                    |  |  |  |  |  |
| 006  | 04/07/03 | Haut parleur   | 2        | 50000 GNF    | 55000 GNF     |                    |  |  |  |  |  |

V- Soit le tableau suivant :

 1- a)- Afficher la liste de la colonne désignation par ordre alphabétique croissant sur une feuille appelée PRODUIT

b)- afficher la liste des produits dont la quantité est comprise entre 10 et 40 sur une feuille appelée **QUANTITE** 

2- dans une colonne observation montrez que tout montant d'achat supérieur ou égal à 250000 est **GAIN** et le contraire est **PERTE.** 

3- Représente graphiquement la colonne quantité et prix d'achat en histogramme Sur l'étiquette des abscisse X : **Désignation** 

- 2- Dans un rapport croisé dynamique calculer :
  - a- le chiffre d'affaire
- b- Le bénéfice
- c- Le taux de 12% sur le montant d'achat et le montant de vente

5- Déterminer le jour des dates suivantes : 29 Juillet 2001 ; 03 Janvier 2006

# Tableau croisé dynamique

Le tableau croisé dynamique est un tableau de feuille de calcul inter actif permettant de faire rapidement le résume d'important quantité des données en utilisant les méthodes de mise en format et le calcul de votre choix Il permet d'afficher et d'analyser sur les données déjà créé dans Excel ou dans une autre application.

Un rapport de tableau croisé dynamique offre un moyen interactif de synthétiser rapidement de grandes quantités de données. Utilisez un rapport de tableau croisé dynamique pour analyser en profondeur des données numériques et répondre à des questions imprévues sur vos données. Un rapport de tableau croisé dynamique est particulièrement adapté aux opérations suivantes :

- → interroger de grandes quantités de données de différentes manières conviviales ;
- → obtenir des sous-totaux et agréger des données numériques, résumer les données par catégories et sous-catégories, et créer des calculs et des formules personnalisées ;
- → développer et réduire les niveaux de données afin de cibler vos résultats et les analyser en détail à partir des données synthétisées par domaines ;
- → déplacer des lignes dans des colonnes ou des colonnes dans des lignes (par « glissement ») afin d'afficher différents résumés des données sources ;
- → filtrer, trier, grouper et mettre conditionnellement en forme le sousensemble de données le plus utile et pertinent afin de vous recentrer sur les informations voulues ;
- → présenter des rapports en ligne ou imprimés concis, annotés et bien organisés

#### Pour créer un rapport croisé dynamique on procède comme suit :

- 1- Placer le curseur au début du tableau ou sélectionner le tableau
- 2- Cliquez sur l'onglet insertion
- 3- Dans cliquer sur tableau croisé dynamique dans le groupe tableau

4- Dans la boité qui s'affiche il nous pose des questions que nous allons répondre comme les données source à analyser et l'emplacement comme sur une nouvelle feuille ou sur la feuille existante ; après avoir coché cliquer sur ok 5- Dans le volet à droite choisissez les champs à inclure dans le rapport en les faisant glisser dans la zone qui le concerné.

## Pour calculer dans le tableau croisé dynamique on procède comme suit :

- 1- Sélectionner une cellule dans le tableau
- 2- Cliquer sur l'onglet option
- 3- Cliquer sur formule puis sur champs calculer dans le groupe outils

- 4- Le tableau qui s'afficher introduisez le nom dans la zone nom et la formule dans la zone formule
- 5- Cliquer sur ajouter puis sur ok

# **Exercice** I- Production Industrielle

| Soit le tableau |          |          |       |        |          |  |  |  |  |
|-----------------|----------|----------|-------|--------|----------|--|--|--|--|
| Mois            | Quantité | Quantité | Stock | %Vente | %Mévente |  |  |  |  |
|                 | Produit  | vendue   |       |        |          |  |  |  |  |
| Janvier         | 12600    | 9400     |       |        |          |  |  |  |  |
| Février         | 84000    | 3600     |       |        |          |  |  |  |  |
| Mars            | 17670    | 17900    |       |        |          |  |  |  |  |
| Avril           | 9769     | 6400     |       |        |          |  |  |  |  |
| Mai             | 1096     | 1000     |       |        |          |  |  |  |  |
| Juin            | 1555     | 25300    |       |        |          |  |  |  |  |
| Juillet         | 60241    | 6122     |       |        |          |  |  |  |  |
|                 |          |          |       |        |          |  |  |  |  |

6- Calculer les cellules vides

7- Représenter graphiquement les colonnes mois et Quantité produit en courbe puis Mois et Quantité vendue en Histogramme

8- Afficher la liste des mois dont le stock est compris entre 7000 et 10000

| N° | Désignation | PUA    | Quantité | Montant | 12%Taux | PUV    | CHA |
|----|-------------|--------|----------|---------|---------|--------|-----|
| 1  | Riz         | 30000  | 12       |         |         | 40000  |     |
| 2  | Mouton      | 70000  | 7        |         |         | 80000  |     |
| 3  | Chèvre      | 60500  | 4        |         |         | 65000  |     |
| 4  | Banane      | 4000   | 5        |         |         | 5000   |     |
| 5  | Imprimante  | 42000  | 10       |         |         | 63000  |     |
| 6  | Ecran       | 150000 | 40       |         |         | 200000 |     |
| 7  | Souris      | 30000  | 30       |         |         | 40000  |     |
| 8  | Vêtement    | 6000   | 20       |         |         | 10000  |     |
| 9  | Huile       | 17000  | 2        |         |         | 200000 |     |
| 10 | Sucre       | 45000  | 5        |         |         | 50000  |     |

#### **II- Activités commerciales**

1- calculer les cellules vides

2- Faites la représentation graphique de la colonne désignation et CHA en Histogramme puis en courbe

3- Quels jours correspondent aux dates suivantes : 02/02/96, 01/03/64, 26/03/84

4- Faites la mise en forme du tableau puis faite l'entête et pied de page

#### III- Dans le tableau suivant

- a- faites la représentation graphique du taux d'admis et de refusés des garçons (Histogramme)
- b- faites la représentation graphique du taux d'admis et de refusés de la totalité des élèves (secteurs)

|         | EFFECTIFS | ADMIS | REFUSE |
|---------|-----------|-------|--------|
| Garçons | 250       | 145   | 105    |
| Filles  | 160       | 100   | 66     |
| Total   | 410       | 245   | 171    |

| Coefficient |      | 5            |       |      | 3         |     |      | 3         |     |                        |
|-------------|------|--------------|-------|------|-----------|-----|------|-----------|-----|------------------------|
| Nom -       | Droi | t des aff    | aires |      | Fiscalité |     |      | logiciels |     | ivioyenne<br>Cárcárolo |
| Prénoms     | cour | Comp         | Моу   | cour | Comp      | Моу | cour | Comp      | Моу | Generale               |
| BAH Assi    | 7    | 8            |       | 6,75 | 8         |     | 9    | 7,5       |     |                        |
| KEITA       | 6    | 7            |       | 7    | 6,75      |     | 6,75 | 6,5       |     |                        |
| Mariam      |      |              |       |      |           |     |      |           |     |                        |
| BAYO Néné   | 4    | 5 <i>,</i> 5 |       | 5    | 6         |     | 6    | 7         |     |                        |
| TOURE       | 6    | 7,75         |       | 5    | 5         |     | 4    | 4,50      |     |                        |
| Mohamed     |      |              |       |      |           |     |      |           |     |                        |
| KOUROUMA    | 5    | 5            |       | 8    | 5         |     | 5    | 5         |     |                        |
| Sekou       |      |              |       |      |           |     |      |           |     |                        |
| SAMOURA     | 9    | 8,75         |       | 7,75 | 9         |     | 8,75 | 8,50      |     |                        |
| Zenab       |      |              |       |      |           |     |      |           |     |                        |
| KEITA       | 6    | 6            |       | 5    | 5         |     | 7,75 | 5         |     |                        |
| Fatoumata   |      |              |       |      |           |     |      |           |     |                        |
| SOUMAH      | 2    | 3            |       | 2    | 2         |     | 3,95 | 5,50      |     |                        |
| Aïcha       |      |              |       |      |           |     |      |           |     |                        |
| CONDE Sory  | 7    | 2            |       | 0    | 4         |     | 4    | 5         |     |                        |
| CISSE       | 3    | 3            |       | 4    | 3,75      |     | 2    | 3         |     |                        |
| Mamady      |      |              |       |      |           |     |      |           |     |                        |
| BANGOURA    | 5    | 6,50         |       | 3    | 2         |     | 5    | 5         |     |                        |
| Louise      |      |              |       |      |           |     |      |           |     |                        |
| KANTE Nana  | 4    | 3,5          |       | 1,50 | 4,75      |     | 9    | 1         |     |                        |

#### IV- Soit le relève de note suivant :

1- Reproduire ce relève à partir d'Excel puis calculer la moyenne par matière

(Moyenne= (cour+Compx2)/3) et la moyenne Générale (Moyenne Générale=somme des moyennes coefficiées divisé par la somme des coefficients)

- 2- faites la représentation graphique de la colonne moyenne en courbe
  - Sur l'axe horizontal : afficher le nom et prénoms des étudiants
  - > Titre du graphique : courbe d'évolution des résultats
  - L'axe Vertical : Noms
  - l'axe Horizontal : Moyenne Générale
  - Insérer une courbe de tendance polynomiales et afficher l'équation sur le graphique

3-Inserer une colonne observation ; montrer que toute moyenne générale supérieure ou égale à 5 est **«ADMIS»** et le contraire est **« REDOUBLE »** 

V- L'entreprise bricoultout, vente de matériel de bricolage, regroupe chaque jour les bons de sortie d'entrepôt établis par ses vendeurs, sous forme d'une liste comprenant 7 champs. Pour les journées des 11 et 12 janvier 2006, ces bons ont donné lieu à l'enregistrement de la liste de données ci-dessous dans le fichier BonMag

| Datebon  | Num  | Codart | Dénomination | Quantité | Client | Vendeur  |
|----------|------|--------|--------------|----------|--------|----------|
| 11-01-06 | 0001 | 839    | Café         | 340      | 4001   | BALDE    |
| 11-01-06 | 0002 | 844    | Tablier de   | 69       | 4001   | BALDE    |
|          |      |        | travail      |          |        |          |
| 11-01-06 | 0003 | 784    | Sucre        | 47       | 4002   | SOUMAH   |
| 12-01-06 | 0004 | 844    | Tablier de   | 254      | 4002   | SOUMAH   |
|          |      |        | travail      |          |        |          |
| 12-01-06 | 0005 | 711    | Montre       | 58       | 4003   | KOUROUMA |
| 12-01-06 | 0006 | 784    | Sucre        | 33       | 4003   | KOUROUMA |

1- Présenter la liste et enregistrer sous le nom BonMag

2- Afficher les seules fiches de baldé pour la journée du 11-01-06 par la méthode de filtrage3- Pour les tabliers de travail uniquement, calculer les quantités sorties

Pour cela créer une zone de critères de trois lignes et saisir le critère relatif au code de tabliers de travail sous la dernière cellule de la colonne quantité.

Utiliser la fonction BDSOMME pour la résolution

| Code | Client  | Montant<br>Versé | Montant<br>retiré | solde   |
|------|---------|------------------|-------------------|---------|
| 001  | BAMBA   | 10000            | 0                 | 10000   |
| 001  | BAMBA   | 780000           | 40000             | 740000  |
| 002  | KOUYATE | 4500000          | 25000             | 4475000 |
| 002  | KOUYATE | 5000             | 0                 | 5000    |
| 003  | SOUARE  | 7000             | 0                 | 7000    |
| 004  | SOUMAH  | 20000            | 25000             | 5000    |
| 004  | SOUMAH  | 45000            | 0                 | 4500    |

#### VI- soit le tableau

1- Calculer le montant versé et le solde de BAMBA, KOUYATE et SOUMAH par la fonction BDSOMME

**VII-** Le FNUAP vous demande de tenir à jour une fiche statistique des séminaristes des différents pays ci-dessous. On vous demande d'utiliser Excel pour saisir les données suivantes :

#### CATEGORIES

| PAYS          | Urbanisation | santé | nutrition |
|---------------|--------------|-------|-----------|
| Côte d'ivoire | 2            | 10    | 20        |
| Sénégal       | 5            | 15    | 8         |
| Mali          | 10           | 8     | 12        |
| Burkina Faso  | 5            | 5     | 12        |
| Cameroun      | 36           | 9     | 12        |
| Congo         | 2            | 12    | 14        |
| Guinée        | 3            | 10    | 19        |
| Zaïre         | 5            | 8     | 11        |
| Madagascar    | 6            | 9     | 3         |
| Тодо          | 7            | 12    | 9         |
| Gabon         | 8            | 9     | 3         |
| Niger         | 9            | 9     | 12        |
| Tchad         | 25           | 12    | 12        |
| Rwanda        | 10           | 9     | 12        |

On vous demande de calculer :

Ie nombre total de séminaristes par pays

- Le nombre de séminariste par catégorie
- La moyenne par catégorie de séminariste

Le pourcentage par pays par rapport au total des catégories Déterminer

- Le pays qui a envoyé le minimum de séminariste par catégorie ?
- Le pays qui a envoyé le maximum de séminariste par catégorie ?

VIII- Vous êtes engagé à la Société NOSA, vous êtes chargé de calculer sous Excel,

les états de salaires du personnel de l'entreprise. Les données sont recueillies dans le tableau ci-dessous

| Prénom et    | Fonction    | S Base | Ρ     | Ρ     | S Brut | S       | RTS   | CNSS | S Net |
|--------------|-------------|--------|-------|-------|--------|---------|-------|------|-------|
| Nom          |             |        | Fonct | Trans |        | Taxable |       |      |       |
| Amara Sylla  | DG          | 300000 | 50000 | 30000 |        |         | 16900 |      |       |
| Bafodé       | DGA         | 200000 | 25000 | 20000 |        |         | 16900 |      |       |
| Touré        |             |        |       |       |        |         |       |      |       |
| Fatou Diallo | Secrétaire  | 150000 | 0     | 10000 |        |         | 16900 |      |       |
| Mamadou      | Comptable   | 175000 | 0     | 5000  |        |         | 16900 |      |       |
| Diallo       |             |        |       |       |        |         |       |      |       |
| Kémoko       | Ingénieur   | 150000 | 0     | 0     |        |         | 16900 |      |       |
| Camara       |             |        |       |       |        |         |       |      |       |
| Djenab       | Secrétaire  | 100000 | 0     | 0     |        |         | 16900 |      |       |
| Diallo       |             |        |       |       |        |         |       |      |       |
| Kerfala      | Infirmier   | 80000  | 0     | 0     |        |         | 16900 |      |       |
| Yansane      |             |        |       |       |        |         |       |      |       |
| Djiba Traore | Electricien | 60000  | 0     | 0     |        |         | 16900 |      |       |
| Abou         | Domestique  | 30000  | 0     | 0     |        |         | 0     |      |       |
| Camara       |             |        |       |       |        |         |       |      |       |
| Bafodé       | Gardien     | 60000  | 0     | 0     |        |         | 16900 |      |       |
| Youla        |             |        |       |       |        |         |       |      |       |

**ETAT DE SALAIRE** 

- 1- Créer ce tableau
- 2- Remplissez les colonnes vides

Entendez par

S Base : salaire de base ; P. Fonct : Prime de fonction ; P Transp : Prime de transport

S Brut : Salaire brut=salaire de base+P.fonct+Transport

S Taxable=Salaire brut-8000

RTS : Retenu sur salaire ; CNSS : caisse Nationale Sécurité Sociale

S Net= Salaire Taxable – Impôt

CNSS=5% salaire taxable

Impôt=RTS + CNSS

**IX-** Reproduire le tableau suivant et effectuer la mise en forme exactement comme sur la feuille

|         |                 | Acha | t   |       | Vent | е   |       | Réductio | Net  |              |
|---------|-----------------|------|-----|-------|------|-----|-------|----------|------|--------------|
| Date    | Designati<br>on | Qt   | PU  | Monta | Qt   | PU  | Monta | n        | vent | Result<br>at |
|         |                 | é    |     | nt    | é    |     | nt    | En %     | е    |              |
| 02/09/0 | Sucre           | 200  | 200 |       | 200  | 250 |       | 2%       |      |              |
| 5       |                 |      | 0   |       |      | 0   |       |          |      |              |
| 03/09/0 | Riz             | 30   | 300 |       | 27   | 400 |       | 3%       |      |              |
| 5       |                 |      | 0   |       |      | 0   |       |          |      |              |
| 06/09/0 | Lait            | 40   | 120 |       | 34   | 150 |       | 2%       |      |              |
| 5       |                 |      | 0   |       |      | 0   |       |          |      |              |
| 07/09/0 | Oignon          | 20   | 100 |       | 19   | 130 |       | 1%       |      |              |
| 5       |                 |      | 0   |       |      | 0   |       |          |      |              |
| 08/09/0 | Poivre          | 10   | 750 |       | 6    | 950 |       | 2%       |      |              |
| 5       |                 |      |     |       |      |     |       |          |      |              |
| 10/09/0 | Mayonnai        | 20   | 140 |       | 20   | 180 |       | 4%       |      |              |
| 5       | se              |      | 0   |       |      | 0   |       |          |      |              |
| 19/09/0 | Huile           | 37   | 380 |       | 37   | 450 |       | 5%       |      |              |
| 5       |                 |      | 0   |       |      | 0   |       |          |      |              |
| 26/09/0 | Orange          | 20   | 150 |       | 19   | 200 |       | 2%       |      |              |
| 5       |                 |      | 0   |       |      |     |       |          |      |              |
| 27/09/0 | Cube            | 31   | 100 |       | 27   | 250 |       | 3%       |      |              |
| 5       | Maggi           |      | 0   |       |      | 0   |       |          |      |              |
| 28/09/0 | Banane          | 34   | 250 |       | 32   | 300 |       | 5%       |      |              |
| 5       |                 |      | 0   |       |      | 0   |       |          |      |              |
| 29/09/0 | Igname          | 15   | 140 |       | 15   | 180 |       | 6%       |      |              |
| 5       |                 |      | 0   |       |      | 0   |       |          |      |              |
| TC      | DTAL            |      |     |       |      |     |       | MT Brut  |      |              |
|         |                 |      |     |       |      |     |       | TVA      |      |              |
|         |                 |      |     |       |      |     |       | (18%)    |      |              |
|         |                 |      |     |       |      |     |       | MTTC     |      |              |

1- calculer les montants

2- calculer le Net vente par produit (Net vente=montant vente - montant vente x taux de réduction), le Mt Brut, TVA de 18%, MTTC (montant de tout taxe comprise) et le résultat.

3- Insérer un graphique en courbe et l'équation du graphique

# Les valeurs d'erreurs

1- ######## : Le nombre tapé est trop long pour être afficher dans la cellule

- 2- #Div/0 ! Tente d'effectuer la division par zéro(0)
- 3- #N/A !: Fait référence à une valeur non disponible
- 4- #Nom ? utilise un nom qui n'est pas reconnue par Excel
- 5- #nombre !: utilise un nombre de manière incorrecte
- 6- #Réf !: Fait référence à une cellule non valide
- 7- #valeur !: utilise un argument ou un opérande incorrect

#### X- Soit le tableau suivant :

| CODE | DESIGNATION    | QUANTITE | PRIX D'ACHAT | PRIX DE VENTE |
|------|----------------|----------|--------------|---------------|
| 001  | Ecran          | 20       | 250000       | 30000         |
| 002  | Imprimante     | 15       | 350000       | 400000        |
| 003  | Souris         | 32       | 30000        | 35000         |
| 004  | Clavier        | 2        | 45000        | 50000         |
| 005  | Unité centrale | 6        | 600000       | 650000        |
| 006  | Ampoule        | 78       | 15000        | 2000          |
| 007  | Casquette      | 15       | 15000        | 20000         |
| 008  | Paquet Ram     | 12       | 35000        | 45000         |
| 009  | Ventilateur    | 10       | 50000        | 75000         |

TAF :

1- Insérer les colonnes montant d'achat, montant de vente et bénéfice puis calculer les.

2- Insérer une colonne "Augmentation" et calculer la avec 25% sur le montant de vente.

- 3- Une autre colonne "Réduction" et calculer la avec 20% sur le montant d'achat.
- 4- Faites la mise en forme conditionnelle suivante :
  - a-Les valeurs comprises entre 5 et 10 000 doit apparaître en rouge et gras.
  - b- Les valeurs supérieures à 20 000 doivent être en bleu et gras.
  - c- Les valeurs comprises entre 12 000 et 19 000 doivent être au vert.
- 5- Faites la représentation graphique de la colonne "Désignation", "Augmentation" et "Réduction" en courbe puis en histogramme et en secteur.
- 6- Faites l'entête et pied de page au choix.

#### XI- Soit le tableau suivant :

| Nom et prénom    | N° Com | Date<br>payemen<br>t | Denrée<br>s | Quantit<br>é | PUA   | PUV   |
|------------------|--------|----------------------|-------------|--------------|-------|-------|
| Aboubacar Camara | 001    | 25/01/02             | Tomate      | 155          | 6700  | 7800  |
| Aissatou Camara  | 002    | 10/02/02             | Huile       | 218          | 5486  | 5600  |
| Mamoudou Sylla   | 003    | 20/03/02             | Sucre       | 768          | 8623  | 9800  |
| Mama Kéita       | 004    | 21/02/99             | Riz         | 50           | 4079  | 4500  |
| Oumar Diarra     | 005    | 25/01/02             | Savon       | 70           | 25000 | 26500 |
| Amadou Sow       | 006    | 25/01/02             | Savon       | 25           | 3860  | 4200  |
| Oumar Diarra     | 007    | 10/07/98             | Huile       | 45           | 4500  | 4750  |
| Amadou Sow       | 008    | 25/10/97             | Pomad       | 38           | 7250  | 8000  |
|                  |        |                      | e           |              |       |       |
| Aissatou Camara  | 009    | 25/10/02             | Tomate      | 60           | 2450  | 3000  |
| Mamoudou Sylla   | 010    | 21/02/02             | Sucre       | 111          | 8623  | 4100  |
| Mama Kéita       | 011    | 22/02/02             | Sucre       | 38           | 2450  | 9900  |

| TOTAL |  |  |  |
|-------|--|--|--|
|       |  |  |  |

#### TAF :

- 1- Saisir ce tableau et calculer le total sur la feuille appelée T. Source.
- 2- Entre les colonnes PUA et P U V insérer deux nouvelles colonnes Montant A et Montant V et calculer les.
- 3- Nommer une feuille Vente et afficher les ventes au 25/10/2002 sur cette feuille.
- 4- Dans une nouvelle colonne Observation montrer que tout Montant V inférieur à 300 000 est perte.
- 5- Dans un tableau croisé Dynamique, calculer la taxe (9%) sur le Montant A et les Bénéfices trouvés sur chaque Marchandise.
- 6- Faites la représentation graphique des colonnes " Denrées et Quantité " du tableau cidessus.

Sur une feuille nommée Forme Auto copier le tableau de la feuille T. Source et faites sa mise en forme Automatique.

#### Comment protéger une feuille contre l'écriture

- 1- Cliquer sur l'onglet révision
- 2- Cliquer sur protège la feuille dans le groupe modification
- 3- Ecrire le mots de passe dans la boite qui apparaît puis cliquez sur ok et puis confirme les mêmes mots de passe dans la boite qui s'affiche et cliquez sur ok.

#### Comment enlever la protection sur une feuille

- 1- Cliquez l'onglet révision
- 2- cliquez sur ôter la protection de la feuille dans le groupe révision
- 3- Ecrivez votre mot de passer et cliquez sur ok

#### Comment déterminer le jour d'une date

- 1- Ecrivez la date dans une cellule (Ex : 25/10/2008)
- 2- Faites égal dans une autre cellule
- 3- Dans zone nom sélectionner texte
- 4- Nous avons deux zone dans la boite qui s'affiche ; dans la première zone sélectionner la cellule ou vous avez écrit la date, dans la deuxième zone écrivez quatre fois jjjj mmmm aaaa
- 5- Cliquez sur ok

#### Comment déterminer la date du jour

- 1- Cliquez dans une cellule et faites égal
- 2- Dans la zone nom sélectionner la fonction aujourdhui
- 3- Cliquez sur ok

**NB**: la fonction aujourdhui ne contient pas d'apostrophe entre le d et le h ; notez aussi qu'elle s'affiche en majuscule dans la barre de formule quelle que soit la saisie.

#### Sous totaux

Saisissez le tableau présenté dans l'image puis enregistrez ce tableau sous le nom CA pour chiffres d'affaires

| Secteur | Civilité | Nom | Prénom | Octobre 2003 | Novembre | Décembre |
|---------|----------|-----|--------|--------------|----------|----------|
|         |          |     |        |              | 2003     | 2003     |

| Est   | Mlle | Houdayer | Virginie | 2456 | 9456   | 5000  |
|-------|------|----------|----------|------|--------|-------|
| Sud   | Mlle | Houdayer | Virginie | 3000 | 987564 | 9863  |
| Ouest | Mlle | Houdayer | Virginie | 5000 | 2654   | 74185 |
| Nord  | Mr   | Fogalt   | Eric     | 7000 | 12789  | 9638  |
| Est   | Mr   | Fogalt   | Eric     | 1000 | 3569   | 4689  |
| Sud   | Mr   | Fogalt   | Eric     | 1345 | 8764   | 2569  |
| Ouest | Mr   | Fogalt   | Eric     | 1950 | 1359   | 6798  |
| Nord  | Mme  | Fogalt   | veronike | 1750 | 79864  | 4689  |
| Est   | Mme  | Williams | venus    | 2000 | 7800   | 7985  |
| Sud   | Mme  | Williams | venus    | 7500 | 9800   | 6897  |
| Ouest | Mme  | Williams | venus    | 4900 | 1346   | 4693  |
| Nord  | Mme  | Williams | venus    | 6000 | 4579   | 1256  |
| Est   | Mr   | Gérard   | Philipe  | 9864 | 3564   | 8976  |
| Sud   | Mr   | Gérard   | Philipe  | 6789 | 1279   | 1346  |
| Ouest | Mr   | Gérard   | Philipe  | 2346 | 8976   | 9764  |
| Nord  | Mr   | Gérard   | Philipe  | 4587 | 13979  | 4613  |

Afficher les sous totaux des chiffres d'affaires à chaque changement commercial

#### **1**- Complétez le tableau ci-dessous

| N°  | Produit | Quantité | PUA  | Montant |
|-----|---------|----------|------|---------|
| 001 | Farine  |          | 100  | 10000   |
| 002 | Pomme   | 25       | 3500 |         |
| 003 | Sucre   | 10       |      | 5000    |
| 004 | Lait    | 15       |      | 20000   |
| 005 | Riz     | 66       | 300  |         |

1- Formatez la colonne Montant en GNF

2- Dans la colonne Observation, démontrez que tout montant supérieur ou égal 10000 est gain et le contraire est perte

- 3- Faite la mise en forme automatique de votre tableau
- 4- Faites la représentation graphique de votre tableau en courbe et en histogramme

| Désignation | Quantité | P Unitaire<br>d'achat | TVA   | Montant<br>Hors taxe | Valeur<br>taxes | Montant<br>réel |
|-------------|----------|-----------------------|-------|----------------------|-----------------|-----------------|
| Riz         | 7        | 65000GNF              | 1,5%  |                      |                 |                 |
| Claviers    | 12       | 25000GNF              | 2%    |                      |                 |                 |
| Souris      | 15       | 20000GNF              | 1,75% |                      |                 |                 |
| Câbles      | 6        | 10000GNF              | 1,5%  |                      |                 |                 |
| Casquettes  | 19       | 2000GNF               | 2%    |                      |                 |                 |
| Ecran       | 22       | 150000GNF             | 2,5%  |                      |                 |                 |
| DVD         | 8        | 275000GNF             | 2,5%  |                      |                 |                 |
| Imprimantes | 32       | 160000GNF             | 3%    |                      |                 |                 |
| Carnet      | 45       | 7500GNF               | 1,5%  |                      |                 |                 |

#### 2- Traiter la facture suivante :

| facture       |   |          |      |  |  |
|---------------|---|----------|------|--|--|
| Livre d'Excel | 3 | 54000GNF | 2,5% |  |  |

1- Déterminer les paramètres suivants en fonction des données du tableau

2- Montant hors taxes, valeur taxes et le montant réel de la facture

3- Formater les montants calculés en style monétaire (Format GNF, avec zéro décimal)

4- Faite la représentation graphique du montant hors taxes et montant réel en courbe, affiche les valeurs sur les différents points de la courbe puis les libelles sur l'axe.

#### **3-** Complétez le tableau suivant pour déterminer le résultat net

| Détermination du résultat semestriel à la Sobragui |                        |         |       |       |       |       |  |  |  |  |
|----------------------------------------------------|------------------------|---------|-------|-------|-------|-------|--|--|--|--|
|                                                    | Exercice : 2006 - 2007 |         |       |       |       |       |  |  |  |  |
|                                                    | Janvier                | Février | Mars  | Avril | Mai   | Juin  |  |  |  |  |
| Vente(35%)                                         | 55000                  | 60000   | 25000 |       | 59000 |       |  |  |  |  |
|                                                    |                        |         | 0     |       |       |       |  |  |  |  |
| Achat (28%)                                        | 45000                  | 35000   | 32000 |       | 45000 |       |  |  |  |  |
|                                                    |                        |         | 00    |       |       |       |  |  |  |  |
| Marge brut                                         |                        |         |       | 40000 |       |       |  |  |  |  |
|                                                    |                        |         |       | 00    |       |       |  |  |  |  |
| Produit hors                                       | 350000                 | 35000   | 35000 | 35000 | 35000 | 35000 |  |  |  |  |
| exploitation                                       |                        | 0       | 0     | 0     | 0     | 0     |  |  |  |  |
| Salaire (17%)                                      |                        |         |       |       | 37000 |       |  |  |  |  |
|                                                    |                        |         |       |       | 0     |       |  |  |  |  |
| Impôt (23%)                                        | 110000                 | 11000   | 11000 | 11000 | 11000 | 11000 |  |  |  |  |
|                                                    |                        | 0       | 0     | 0     | 0     | 0     |  |  |  |  |
| Total charge                                       |                        |         |       |       |       |       |  |  |  |  |
| Résultat                                           |                        |         |       |       |       |       |  |  |  |  |

Marge brut= Vente – Achat

Total charge = Impôt + salaire

**Résultat** = (Produit hors exploitation +marge brut)-(total charge)

**4-** Soit la fiche suivante

| Noms     | NH  | SB | RTS | PRIME | SN | Observation |
|----------|-----|----|-----|-------|----|-------------|
| Bangoura | 40  |    |     |       |    |             |
| Keita    | 25  |    |     |       |    |             |
| Sylla    | 32  |    |     |       |    |             |
| Camara   | 10  |    |     |       |    |             |
| Diallo   | 5   |    |     |       |    |             |
| Touré    | 48  |    |     |       |    |             |
| Cisse    | 15  |    |     |       |    |             |
| Soumah   | 100 |    |     |       |    |             |
| Lanick   | 79  |    |     |       |    |             |

#### **NB :** NH : nombre d'heure

S B : Salaire de base

SN : Salaire net

TAF

1- Calculer le salaire de base si le NH est supérieur à 50 le taux horaire est de 5000 GNF et si c'est le contraire le taux est de 3000 GNF

- 2- Déterminer le RTS si le salaire de base est inférieur est 300 000 GNF le taux d'imposition est de 7% et le contraire 10% du salaire de base
- 3- Une prime de 50000 est accordée à tous les salariés dont le salaire de base est inférieur à 200 000 GNF et 25 000 GNF dans le cas échéant puis calculer le salaire Net de chaque travailleur.
- 4- Montrez que tout salaire net Supérieur à 300 000 est haut cadre et le contraire cadre moyen.

**5-** Vous avez reçu le chiffre d'affaire de quatre trimestres et souhaitez savoir quelle proportion du chiffre d'affaires total il représente. Voir le tableau ci dessous

| Désignation               | Chiffre d'affaire<br>(GNF) | Pourcentage /rapport au ch aff<br>annuel |
|---------------------------|----------------------------|------------------------------------------|
| 1 <sup>er</sup> trimestre | 281 000                    |                                          |
| 2éme trimestre            | 275 000                    |                                          |
| 3éme trimestre            | 652 000                    |                                          |
| 4éme trimestre            | 484 000                    |                                          |
| Ch Aff Annuel             |                            |                                          |

- 1- Calculer le chiffre d'affaire annuel
- 2- Calculer le pourcentage par rapport au chiffre d'affaire annuel

6- Soit le tableau suivant des notes des étudiants

| Dránom    | Nom    | 1 <sup>er</sup> | 2éme | 3éme | Total | Moyen | Comno | Moyenne  |
|-----------|--------|-----------------|------|------|-------|-------|-------|----------|
|           | NOM    | Trim            | Trim | Trim | Trim  | Trim  | compo | annuelle |
| Mamady    | Diallo | 12,5            | 16   | 14   |       |       | 18    |          |
| Fatoumata | Cisse  | 14              | 8    | 14   |       |       | 2     |          |
| Sekou     | Soumah | 15              | 15   | 5    |       |       | 15    |          |
| Mariama   | Sylla  | 13              | 5    | 2    |       |       | 9     |          |
| Aboubacar | Barry  | 17              | 12   | 12   |       |       | 15    |          |

1- Calculer le total trimestre, la moyenne trimestrielle et la moyenne annuelle Moyenne annuelle= (3xmoyenne trimestrielle+compos)/4

- 2- Dans une colonne observation montrez que tout étudiant dont la moyenne est supérieur ou égal à 10 est admis et le contraire Echoue.
- 3- Dans lune colonne mention montrez qui à "EXCELLENT " pour une moyenne supérieur à 18 ; "TRES BIEN" pour une moyenne supérieur à 17, "BIEN" pour une moyenne compris entre 16 et 17 ; "PASSABLE" pour une moyenne inférieur à 16 et "MEDIOCRE" pour une moyenne inférieur à 10.
- 4- Faites la représentation graphique en histogramme de la colonne moyenne annuelle et Nom, affichez une courbe de tendance en logarithme et l'équation sur le graphique puis mettez une image en arrière plan de la zone de traçage.

| 7- soit le tableau suivar | it des salaires des t | ravailleurs de l' | entreprise bricola ire |
|---------------------------|-----------------------|-------------------|------------------------|
|                           |                       |                   |                        |

| Prénom  | Nom   | Prime  | salaire | total | Intérêt<br>5% | Net à<br>payer | Observation |
|---------|-------|--------|---------|-------|---------------|----------------|-------------|
| Moussa  | Keita | 150000 | 900000  |       |               |                |             |
| Fatou   | Sow   | 180000 | 600000  |       |               |                |             |
| Mamata  | Barry | 250000 | 500000  |       |               |                |             |
| Mamadou | Touré | 200000 | 400000  |       |               |                |             |

1- Calculer les cellules vides :

Formules : total= Prime +Salaire ; retenu (intérêt)=totalx5% ; Net à payer=total- retenu

2- Affichez en observation si le net à payer est inférieur à 300000 bon salaire et le cas contraire mauvais salaire

| Désignation | Stock    | initial | Stock vendu |        | Montant | Montant  |
|-------------|----------|---------|-------------|--------|---------|----------|
|             | Quantité | PUA     | Quantité    | PUV    | d'achat | de vente |
| Clavier     | 35       | 35000   | 26          | 45000  |         |          |
| Imprimante  | 45       | 500000  | 31          | 700000 |         |          |
| Onduleur    | 16       | 187000  | 21          | 200000 |         |          |
| Ram         | 32       | 21000   | 52          | 25000  |         |          |
| Moniteur    | 18       | 200000  | 12          | 300000 |         |          |
| Total       |          |         |             |        |         |          |

8- Soit le tableau suivant

- 1- faites ce tableau et sa mise en forme
- 2- Calculer : le bénéfice, le stock restant, le pourcentage de la vente de chaque article et la marge bénéficiaire
- 3- Faites la représentation graphique en courbe puis en histogramme de la colonne Désignation et bénéfice
- 4- Transformez les montants en date.
- 9- Faites les calculs suivant dans le tableau ci dessous

| N° | Désignation | Quantité | PUA   | Тахе | PUV   |
|----|-------------|----------|-------|------|-------|
| 1  | Riz         | 25       | 25000 | 7%   | 35000 |
| 2  | Manioc      | 45       | 50000 | 5%   | 65000 |
| 3  | Patates     | 35       | 35500 | 25%  | 40000 |
| 4  | Fonio       | 22       | 30000 | 6%   | 35000 |
| 5  | Maïs        | 58       | 45000 | 8%   | 50000 |

1- Dans un rapport croisé dynamique calculer : Le chiffre d'affaire (CHA=PUVxQté), le bénéfice global

(BG=CHA-(Qté\*PUA+Taxes), bénéfice unitaire (BU=BG/Qté), Valeur de taxe

(VT=QtéxPUAxtaxe)

2- Insérer l'entête et pied de page au choix

#### Exercice de consolidation

I- Sur la feuille 1 saisissez ce tableau ci-dessous et nommer la feuille Kindia

| Rubrique | Janvier | Février | Mars | Avril |
|----------|---------|---------|------|-------|
| Voiture  | 10      | 54      | 12   | 55    |
| Riz      | 12      | 14      | 21   | 55    |
| camion   | 52      | 32      | 35   | 56    |

Sur la feuille 2 saisissez ce tableau ci-dessous et nommer la feuille Mamou

| Rubrique                                                                     | Janvier | Février | Mars | Avril |  |  |  |
|------------------------------------------------------------------------------|---------|---------|------|-------|--|--|--|
| Voiture                                                                      | 125     | 50      | 120  | 55    |  |  |  |
| Riz                                                                          | 45      | 14      | 221  | 55    |  |  |  |
| camion 5 52 35 56                                                            |         |         |      |       |  |  |  |
| Sur la feuille 3 saisissez ce tableau ci-dessous et nommer la feuille Kankan |         |         |      |       |  |  |  |

| Rubrique | Janvier | Février | Mars | Avril |  |  |  |  |
|----------|---------|---------|------|-------|--|--|--|--|
|          |         |         |      |       |  |  |  |  |

| Voiture | 1   | 54  | 312 | 55  |
|---------|-----|-----|-----|-----|
| Riz     | 122 | 14  | 21  | 255 |
| camion  | 532 | 132 | 35  | 556 |

1- Donnez un tableau de consolidation de ces trois tableaux sur la feuille 4

2- Faites la représentation graphique du tableau consolidé.

#### II- Sur la feuille 1 saisissez ce tableau ci-dessous et nommer la feuille Janvier

| Désignation | Quantité | Prix unitaire | Prix total |
|-------------|----------|---------------|------------|
| Voiture     | 12       | 8000000 GNF   |            |
| Camion      | 7        | 35000000 GNF  |            |
| Remorque    | 12       | 64000000 GNF  |            |

Sur la feuille 2 saisissez ce tableau ci-dessous et nommer la feuille Février

| Désignation          | Quantité | Prix unitaire | Prix total |  |  |  |  |  |
|----------------------|----------|---------------|------------|--|--|--|--|--|
| Voiture              | 15       | 8500000 GNF   |            |  |  |  |  |  |
| Camion               | 10       | 45000000 GNF  |            |  |  |  |  |  |
| Remorque             | 3        | 68000000 GNF  |            |  |  |  |  |  |
| Cum la fauilla 2 ani |          |               |            |  |  |  |  |  |

Sur la feuille 3 saisissez ce tableau ci-dessous et nommer la feuille Mars

| Désignation | Quantité | Prix unitaire | Prix total |
|-------------|----------|---------------|------------|
| Voiture     | 20       | 9000000 GNF   |            |
| Camion      | 9        | 42000000 GNF  |            |
| Remorque    | 6        | 66000000 GNF  |            |

1- Déterminer le total de ventes pour chaque mois

- 2- Sur une quatrième feuille faites la consolidation en déterminant
- a- Le total des quantités et des ventes
- b- La moyenne des quantités et des ventes

#### CONSOLIDATION

- 1- faites le même tableau dans la feuille qui doit recevoir les résultats de consolidation sans écrire les valeurs (chiffres)
- 2- Mettez le curseur en bas de la 1ere colonne des résultats
- 3- Cliquez sur l'onglet Données puis sur consolider dans le groupe outils données
- 4- Dans la fenêtre qui s'ouvre cliquez sur la flèche rouge de la zone référence
- 5- Sélectionner toute les valeurs de feuille 1(Kindia) et tapez entrée puis cliquez sur le bouton ajouter
- 6- Cliquez sur le bouton rouge de la zone référence et sélectionner les valeurs de la feuille 2(Mamou) et tapez entrée puis cliquer sur ajouter
- 7- Répéter l'action de l'étape 4 et 5 en sélectionnant la feuille 3(Kankan) et puis cliquez sur ok

#### 10 - Soit le tableau

| N° | Prénoms | Nom | Primes | Salaire | Total | Retenu (5%) | Net à |
|----|---------|-----|--------|---------|-------|-------------|-------|
|    |         |     |        |         |       |             | payer |

| 1  | Mamadou   | Bah     | 150000 | 50000  |  |  |
|----|-----------|---------|--------|--------|--|--|
| 2  | Mamadou 2 | Bah     | 250000 | 100000 |  |  |
| 3  | Salou     | Diallo  | 120000 | 50000  |  |  |
| 4  | Mohamed   | Sylla   | 175000 | 45000  |  |  |
| 5  | Maïmouna  | Sylla   | 450000 | 55000  |  |  |
| 6  | Fatoumata | Barry   | 275000 | 605000 |  |  |
| 7  | Mory      | Condé   | 78200  | 125000 |  |  |
| 8  | M'Balia   | Camara  | 235000 | 89500  |  |  |
| 9  | Djene     | Cissé   | 357000 | 98000  |  |  |
| 10 | Aïssatou  | Diallo  | 357000 | 78000  |  |  |
| 11 | Lamara    | Camara  | 872000 | 65000  |  |  |
| 12 | Lamarana  | Camara  | 950000 | 535000 |  |  |
| 13 | Araphan   | Camara  | 245100 | 380000 |  |  |
| 14 | M'mahawa  | Sylla   | 158000 | 150000 |  |  |
| 15 | Halimatou | Diakité | 260000 | 210000 |  |  |
| 16 | Wido      | Lama    | 150000 | 155000 |  |  |
| 17 | Beavogui  | Pokpaye | 250000 | 452000 |  |  |
| 18 | Ауе       | Diaby   | 100000 | 156000 |  |  |
| 19 | Idiatou   | Diallo  | 57000  | 50000  |  |  |
| 20 | Fatoumata | Conté   | 487000 | 150000 |  |  |
| 21 | Fassouma  | Traore  | 47800  | 100000 |  |  |
| 22 | Zakaria   | Traore  | 575000 | 50000  |  |  |

1- Calculer le total (T=P+S)

- 2- Calculer le retenu sur salaire (R=T\* 5/100)
- 3- Calculer le net à payer (NT=T-R)
- 4- Formater les colonnes en monétaire symbole GNF avec un décimal
- 5- Trier les salaires par ordre de croissance
- 6- Afficher la liste de tous les salaires supérieurs à 210 000 GNF
- 7- Afficher la liste de tous les travailleurs dont les prénoms se terminent par U
- 8- Transformer les montants de net à payer en date
- 9- Faites la représentation graphique en histogramme et ajouter une courbe de tendance
- 10- Dans les colonnes : Primes, salaires, total, retenu, net à payer, calculer :
  - L'écart moyenne
  - L'écart type
  - Le max
  - ≻ Le min

**11-**La direction du parc ouvre son magasin de vente avec les produits suivants, voir le tableau ci-contre

| Articles   Unité   PU   PR   PVG   FG   Intérê   TV   %TV   % |
|---------------------------------------------------------------|
|---------------------------------------------------------------|

|            | S  |        |        |        |      | t | Α | Α | Ι |
|------------|----|--------|--------|--------|------|---|---|---|---|
| Ordinateur | 6  | 110000 | 130000 | 132500 | 7800 |   |   |   |   |
| S          |    | 0      | 0      | 0      | 0    |   |   |   |   |
| Cafés      | 28 | 75000  | 89000  | 110000 | 3600 |   |   |   |   |
|            |    |        |        |        | 0    |   |   |   |   |
| Imprimante | 4  | 300000 | 400000 | 475000 | 4500 |   |   |   |   |
| S          |    |        |        |        | 0    |   |   |   |   |
| Téléphones | 15 | 250000 | 300000 | 365000 | 3900 |   |   |   |   |
|            |    |        |        |        | 0    |   |   |   |   |

TAF : calculer les données suivantes :

Intérêts sur chaque produit

La TVA (Taxe)

Le pourcentage TVA

Le pourcentage d'intérêt

#### NB : I= PVG-PR

TVA=Ma+FG-PR (Ma=Unités\*PU) %TVA= TVA\*100%/Ma %I=I\*100%/PV

| N° | Désignation    | Quantité | PUA        | %Taxes | PUV        |
|----|----------------|----------|------------|--------|------------|
| 1  | Clavier        | 30       | 45000 GNF  | 0,7    | 50000 GNF  |
| 2  | Ecran          | 45       | 300000 GNF | 17,6   | 400000 GNF |
| 3  | Souris         | 52       | 30000 GNF  | 0,45   | 35000 GNF  |
| 4  | Unité centrale | 25       | 600000 GNF | 25     | 800000 GNF |
| 5  | Papier         | 90       | 35000 GNF  | 0      | 45000 GNF  |
| 6  | Ram            | 45       | 45000 GNF  | 4,5    | 50000 GNF  |
| 7  | Haut parleur   | 85       | 50000 GNF  | 9,3    | 70000 GNF  |
| 8  | Onduleur       | 20       | 300000 GNF | 23,7   | 400000 GNF |
| 9  | Magneto phone  | 100      | 250000 GNF | 18     | 300000 GNF |
| 10 | Chaussure      | 125      | 60000 GNF  | 12,69  | 80000 GNF  |

**12-** Soit le tableau suivant

1- Dans un tableau croisé dynamique calculer :

a- le chiffre d'affaires (CHA)

b- calculer les bénéfices unitaire (CHA-(Qte\*PUA+Taxe) et global (BG/Qte)

**NB** : La colonne %taxes correspond à la quantité de chaque article

2-Faites la représentation graphique adéquate des intérêts de chaque article sur une feuille de calcul en histogramme puis en courbe

13- Soit le tableau ci-dessous

| Ν | Désignatio | Fournisseur | Date de | Quantit | Montan | Intérêt | Taxe     |
|---|------------|-------------|---------|---------|--------|---------|----------|
| 0 | n          | S           | paiemen | é       | t      | unitair | unitaire |

|    |             |          | t        |     |        | е     | %     |
|----|-------------|----------|----------|-----|--------|-------|-------|
| 1  | Règle       | Alpha    | 04/01/02 | 33  | 7000   | 50    | 0,90  |
| 2  | Craie       | Boubacar | 10/02/02 | 40  | 5000   | 25    | 0,30  |
| 3  | Bic         | Ibrahima | 17/02/02 | 200 | 14000  | 25    | 0,20  |
| 4  | Ardoise     | Amara    | 20/09/02 | 123 | 8000   | 100   | 0,17  |
| 5  | Gomme       | Saa      | 03/05/02 | 100 | 1200   | 50    | 0,10  |
| 6  | Crayon      | Alpha    | 29/01/03 | 79  | 3000   | 75    | 0,27  |
| 7  | Cahier      | Ibrahima | 14/06/02 | 525 | 17000  | 250   | 1,00  |
| 8  | Ordinateur  | Sekou    | 10/02/02 | 70  | 100000 | 25000 | 25,00 |
| 9  | Chaise      | Ibrahima | 18/09/03 | 90  | 300000 | 200   | 10,00 |
| 10 | Blanc       | Kampel   | 23/10/02 | 34  | 270000 | 2500  | 12,00 |
| 11 | Imprimante  | Alpha    | 20/09/02 | 30  | 220000 | 40000 | 17,00 |
| 12 | Scanneur    | Saa      | 10/02/02 | 10  | 170000 | 17000 | 9,00  |
|    |             |          | /        |     |        |       |       |
| 13 | Photocopieu | Mamadi   | 17/07/02 | 7   | 540000 | 35000 | 18,00 |
|    | r           |          |          |     |        |       |       |
| 14 | Encreur     | Karifa   | 14/06/02 | 18  | 26000  | 1200  | 3,00  |
| 15 | Disquette   | Ibrahima | 10/11/03 | 30  | 26000  | 500   | 15,00 |

1- ajouter des colonnes à ce tableau et calculer

- a- Le prix d'achat unitaire
- b- Le prix de vente unitaire
- c- Le prix de revient global
- 2- Dans la colonne observation, mentionner que tout produit dont le prix d'achat unitaire est supérieur à 125 GNF est précieux et dans le cas contraire le produit est moins précieux
- 3- Afficher sur une feuille de calcul le nom des produits payer seulement le 10/02/02 et nommer la feuille achat du 10/02/02 ainsi que les noms des produits payer le 20/09/02 ; 17/07/02 ; 29/01/03 et nommer respectivement les feuilles
- 4- Trier les noms des fournisseurs par ordre alphabétique
- 5- Ajouter une ligne et calculer le total du montant et du prix global de revient
- 6- Donner un titre significatif à ce tableau
- 3- Insérer l'entête et pied de page

Entête dans la partie centrale : **ACTIVITES COMMERCIALES** avec taille 20 gras et pied de page dans la partie centrale : **INSTITUT NAKO DIABATE** ; dans la partie gauche insérer une image.

14-Soit le tableau ci-dessous

| Code | Commande | Mois  | Vendeur | Région | Client | Quantité | PU/GNF   |
|------|----------|-------|---------|--------|--------|----------|----------|
| 001  | 234      | Janv. | Sékou   | Kindia | Keita  | 19       | 03/07/02 |
| 002  | 235      | Févr. | Fodé    | Labé   | Cissé  | 17       | 04/11/04 |
| 003  | 236      | Janv. | Laye    | Kankan | Bah    | 15       | 24/09/05 |
| 004  | 237      | Mai   | Lamine  | Mamou  | Soumah | 18       | 13/05/05 |

1- mettez les dates suivantes en chiffre puis en monétaire

2- faites le tableau croisé dynamique

Dans étiquette de ligne : **REGION ET VENDEUR** 

Dans étiquette de colonne : CODE ET COMMANDE

Dans filtre de rapport : MOIS ET CLIENT

Dans la zone valeur : QUANTITE ET PU/GNF

- 3- Calculer le montant et l'augmentation de 50% sur le montant de chaque client
- 4- Faites la représentation graphique de la colonne **QUANTITE ET PU/GNF** en courbe et ajouter une courbe de tendance
- 5- Mettez en forme le rapport
- 15-Soit le tableau suivant

| Produits  | Quantité | P Unitaire d'achat | Exonération | Taxe% |
|-----------|----------|--------------------|-------------|-------|
| Soude     | 405      | 2500000 GNF        | 3,5         | 25    |
| caustique |          |                    |             |       |
| Fruits    | 825      | 800000 GNF         | 25          | 2,7   |
| Céréales  | 545      | 1850000 GNF        | 52          | 1,79  |
| Légumes   | 24       | 200000 GNF         | 70          | 0,36  |
| Papiers   | 15       | 1150000 GNF        | 2,5         | 8,7   |
| Boissons  | 1625     | 12000 GNF          | 4,9         | 34,6  |
| Mobiliers | 5        | 8500000 GNF        | 6           | 15    |

1- Faites un état de facture du tableau ci-dessus en passant par le rapport croisé dynamique

2- Calculer :

a- Le montant à taxer (Montant hors taxe – Montant exonérer)

b- Le montant exonérer (Montant hors taxe x Exonération/100%)

c- La taxe (Montant hors taxe x taxe%/100%)

#### d- Prix de revient (Montant taxer + Taxes)

3- Faites l'entête et pied de page

**16-**Le Directeur des services financiers de la compagnie NOSA et FILS vous demande de construire les états de revenus prévisionnels pour le premier semestre 2006. Les données sont les suivantes :

On prévoit que les ventes de Janvier seront de **2 750 000 GNF** avec un accroissement mensuel de **3,6%** du mois précèdent.

Les frais de matières premières sont de 23% du total des ventes

La main d'œuvre est d'environ 40% du total des ventes

La main est d'environ 40% du total des ventes,

Les frais fixes de production sont de 250000 GNF par mois,

Les frais d'administration présentent 8% du total des ventes,

Les frais généraux sont de 8500 GNF par mois,

1- On vous demande de faire calculer ;

- a) Les coûts de productions.
- b) Les profits bruts.
- c) Le total des frais d'administrations.
- d) Le total des frais généraux.
- e) Le total des frais.
- f) Le profit net.

En vous servant des relations ;

- coût de production : Est en fonction de la matière première, La main d'œuvre et le frais fixes.
- Profit brut : Est en fonction de la vente et des coûts de production.
- Total des frais : Est en fonction du frais d'administration et de frais généraux.
- **Profit net** : Est en fonction du profit Brut et le total des frais.

Pour faciliter le travail, votre Informaticien vous donne la charpente du fichier

- 1. Dans A1, Taper le titre PREVISION POUR JANVIER À JUIN.
- 2. Dans A3, Taper VENTE
- 3. Dans A5, Taper MATIERE PREMIERE
- 4. Dans A7, Taper MAIN D'ŒUVRE
- 5. Dans A9, Taper FRAIS FIXE DE PRODUCTION
- 6. Dans A11, Taper COUT DE PRODUCTION
- 7. Dans A13, Taper PROFIT BRUTS
- 8. Dans A 15, Taper FRAIS D'ADMINISTRATION.
- 9. Dans A 16, Taper FRAIS GENERAUX.
- 10. Dans A 18, Taper TOTAL DES FRAIS.
- 11. Dans A 20, Taper PROFITS NETS.

A partir de B3, taper les mois Janvier,....., Juin.

A partir de B4, placer les montants de vente des mois de janvier en juin.

Faire ressortir les montants demandés pour chaque mois.

#### Formule

#### Total des ventes pour les mois

Janvier= 2 750 000

**Février=** janvier + janvier\*3,6/100

Mars=Février +février\*3,6/100

Avril= Mars+Mars\*3,6/100

Mai=Avril +Avril\*3,6/100

**Juin=** mai+mai\*3,6/100

Calcul de la matière première= à la vente du mois\*23/100

Calcul de la main d'œuvre=vente du mois\*40/100

Calcul du coût de production=matière première+main d'œuvre+frais fixes Calcul du profits bruts = vente par mois - coût de production Calcul du frais d'administration=la vente du mois\*8/100 Calcul du total des frais=frais d'administration+frais généraux Calcul du profit nets= Profit brut – total des frais

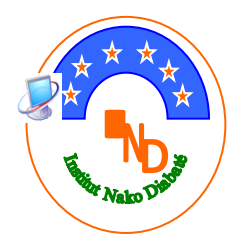

# **EXCEL 2007**

# Par Mr SANO(NOSA) Directeur/Formateur de IND antenne régionale de Mamou

Institut Nako Diabaté Arrêté N° 06/3341/MET-FP/DNEP-FS du 10 Juillet 2006 Antenne régionale de Mamou (Quartier Almamya Mosquée) Tel : (60) 32 98 19 – 67 32 98 19 – 60 25 71 69 Email : <u>nakodiabaté2@yahoo.fr</u> Vente de matériels informatiques et maintenance